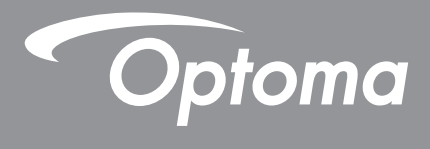

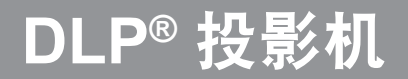

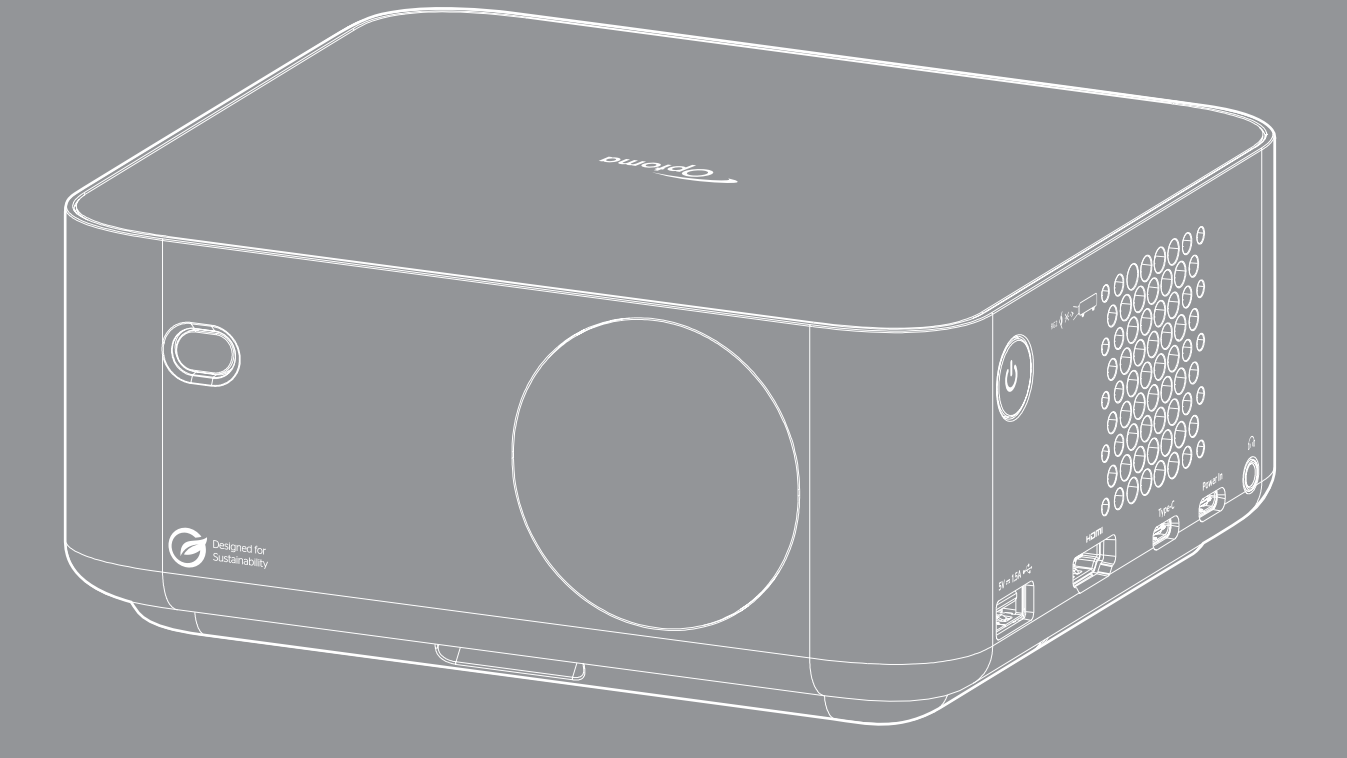

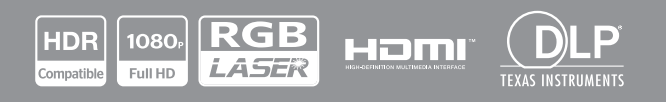

用户手册

| 安全4              | 1      |
|------------------|--------|
| 重要安全事项           | 4      |
| <u>激光安全信息</u>    | 5      |
| 版权               | 3      |
| 免责 声明            | 5      |
| 商标 6             | 5      |
| FCC              | 5      |
|                  | 7      |
| WEEE             | 7      |
| <br>清洁镜头         | 3      |
| 简介9              | 9      |
| <i>句 拦 椰 呰</i>   | a      |
| 已采佩见             | a<br>a |
| 标准的              | 2<br>0 |
| り                | 1      |
| /                | 1      |
| E 按              | 2      |
| 放置和安装1           | 3      |
| 安装投影机1           | 3      |
| 将输入源连接到投影机       | 6      |
| 调整投影图像1          | 7      |
| 安装/更换电池          | 9      |
| 使用投影机2           | 1      |
| 打开/关闭投影机电源       | '1     |
| 选择输入源            | 2      |
| 启动程序画面概述         | 3      |
| 系统日期和时间          | 3      |
| 控制菜单             | 3      |
| 菜单导航和功能          | 6      |
| OSD菜单树           | 27     |
| 图像设置画面模式菜单       | 1      |
| 图像设置动态范围菜单       | 1      |
| 图像设置亮度菜单         | 1      |
| 图像设置对比度菜单        | 2      |
| 图像设置锐度菜单         | 2      |
| 图像设置伽玛菜单         | 2      |
| 图像设置动态对比度菜单      | 2      |
| 图像设置PureMotion菜单 | 2      |
| 图像设置色度菜单         | 2      |
| 图像设置色温菜单         | 2      |

| 图像设置饱和度菜里      | 32 |
|----------------|----|
| 图像设置色彩空间菜单     | 32 |
| 图像设置重置菜单       | 32 |
| 显示聚焦设置菜单       | 33 |
| 显示几何校正菜单       | 34 |
| 显示投影位置菜单       | 34 |
| 显示投影方向菜单       | 34 |
| 显示数字缩放菜单       | 35 |
| 显示银幕宽高比菜单      | 35 |
| 显示护眼传感器菜单      | 35 |
| 系统自动检测输入源菜单    | 36 |
| 系统电源侦测开机       | 36 |
| 系统信号源侦测开机菜单    | 36 |
| 系统无信号自动关机菜单    | 36 |
| 系统数字看板菜单       | 36 |
| 系统光源模式菜单       | 36 |
| 系统高海拔模式菜单      | 36 |
| 系统HDMI CEC设置菜单 | 37 |
| 系统重置所有设置菜单     | 37 |
| 音量菜单           | 37 |
| 静音菜单           | 37 |
| 音频模式菜单         | 37 |
| 信息菜单           | 38 |
| Android设置菜单    | 39 |
| 手动选择输入源        | 46 |
| 选择应用程序         | 46 |
|                |    |

| 附加信息         |  |
|--------------|--|
|              |  |
| 兼容解决方案       |  |
| 支持的多媒体格式     |  |
| 支持的数字看板格式    |  |
| 图像尺寸和投影距离    |  |
| 投影机尺寸和吊顶安装   |  |
| IR遥控代码       |  |
| 故障排除         |  |
| 警告指示灯        |  |
| 规格           |  |
| Optoma全球办事机构 |  |
|              |  |

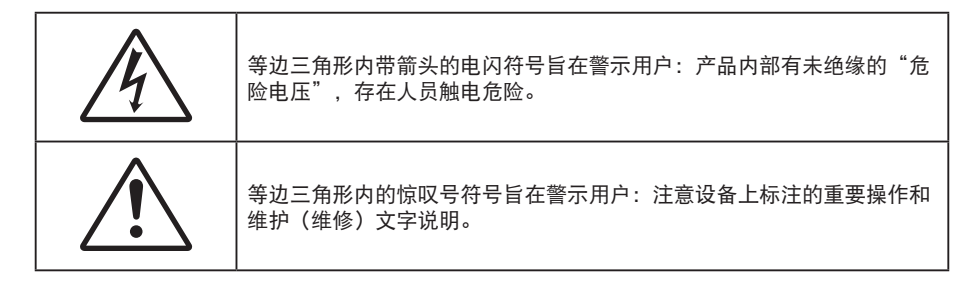

请遵循本用户指南中的所有警告、预防措施以及所推荐的维护事项。

### 重要安全事项

- 不要阻塞任何通风口。为防止投影机过热以保证其可靠进行,建议将投影机安装在通风良好的位置。例如,不要将投影机放置在杂乱的咖啡桌、沙发、床等上面。不要将投影机放置在空气流通不畅的狭小空间内,如书柜或壁橱中。
- 为降低火灾和/或触电危险,切勿使本投影机遭受雨淋或受潮。不要安装在热源附近,如散热器、加热器、火炉或其它产生热量的设备(如放大器)。
- 不要让物品或液体进入投影机。否则,可能接触到危险电压点和短路部件,导致火灾或电击。
- · 请勿在如下条件下使用:
  - 温度过高、过低或极潮湿的环境中。
    - (i)确保室内环境温度在0°C~40°C之间
    - (ii) 相对湿度为10%~85%
  - 易受大量灰尘和泥土侵袭的区域。
  - 任何产生强磁场的设备附近。
  - 阳光直接照射。
- 如果本机已物理损坏或者使用不慎,请勿继续使用本机。物理损坏/使用不慎包括(但不限于):
  - 本机掉落。
  - 电源线或插头损坏。
  - 液体溅落到投影机上。
  - 投影机遭受雨淋或受潮。
  - 异物掉入投影机内或者内部元件松动。
- 请勿将投影机放在不平稳的表面上。投影机可能坠落,并可能导致人员受伤或投影机损坏。
- 请勿在运行期间遮挡投影机镜头发出的光束。光束会使物体变热并可能融化,进而可能造成灼伤或起火。
- 请勿打开或者拆卸本投影机,以免发生触电。
- 不要尝试自行维修本机。打开或卸下机壳时存在危险电压或其它危险。在送修本机前,请先与Optoma 联系。
- 留意投影机外壳上的安全标志。
- 本机只应由授权服务人员进行修理。
- 仅使用制造商指定的连接件/附件。
- 请勿在运行期间直接注视投影机镜头。亮光可能会伤害您的眼睛。
- 本投影机将自行检测其光源使用寿命。
- 关闭投影机时,请确保先完成散热过程,然后再拔掉电源线。投影机需要90秒钟散热时间。
- 在清洁产品前,关闭电源并从交流电源插座上拔掉电源线。
- 使用蘸有中性洗涤剂的柔软干布擦拭主机外壳。请勿使用擦洗剂、石蜡或者溶剂擦拭设备。

- 如果本产品长期不用,应从交流插座中拔下电源插头。
- 请勿将投影机安放在容易震动或碰撞的地方。
- 请勿用手直接触摸镜头。
- 在存放之前,取出遥控器电池。如果电池长时间留在遥控器内,可能会漏液。
- 请勿在可能存在油烟或香烟烟雾的地方使用或存放投影机,否则可能会影响投影机的性能。
- 安装投影机时请采用正确的方式,非标准安装可能影响投影机的性能。
- 使用电源线或电涌保护器。断电和电压低会造成设备损坏。

### 激光安全信息

- IEC 60825-1:2014, EN 60825-1:2014+A11:2021, EN 50689:2021第1 类激光产品-风险群2,并且符 合21 CFR 1040.10和1040.11, IEC 62471-5:Ed.1.0定义的风险群2 LIP 除外。有关详细信息,请参阅 2019年5月8日的第57号激光通知。
- 本产品被分类为消费者激光产品,符合EN 50689:2021规范。

IEC 60825-1:2014, EN 60825-1:2014+A11:2021, EN 50689:2021 CLASS 1 CONSUMER LASER PRODUCT RISK GROUP 2, Complies with 21 CFR 1040.10 and 1040.11 except for conformance as a Risk Group 2 LIP as defined in IEC 62471-5:Ed.1.0. For more information see Laser Notice No. 57, dated May 8, 2019. IEC 60825-1:2014 等級1雷射產品RG2危險等級 IEC 60825-1:2014 1类激光产品RG2危险等级

RG2 🚺 🗙 ->

- 切勿直视光束 RG2。
- 如同任何明亮光源一样,切勿直视光束 RG2 IEC 62471-5:2015。
- 此投影机是IEC 60825-1:2014, EN 60825-1:2014+A11:2021的1类激光产品,按照IEC 62471-5:2015的 要求,属于风险组2。
- 有关监督儿童、不盯着看、不使用光学辅助设备的其他说明。
- 注意:监护孩童,无论他们距离投影机多远,都不得注视投影机光束。
- 此投影机内置4类激光模块。拆解或改动非常危险,切勿尝试。
- 若执行用户指南中未明示的任何操作或调整,可能造成危险的激光辐射暴露。
- 注意:在投影镜头前方使用遥控器启动投影机时应特别小心。
- 注意用户应避免在光束内使用光学辅助设备(如双筒望远镜或望远镜)。
- 打开投影机时,确保投影范围内无人注视镜头。
- 请勿将任何物品(放大镜等)放在投影机的光路内。从镜头投射的光路较宽,一旦光路中有异物改变镜
   头发出的光的方向,则可能导致不可预测的后果,例如火灾或眼睛受伤。
- 若执行用户指南中未明示的任何操作或调整,可能造成危险的激光辐射暴露。
- 请勿打开或拆解投影机,否则可能会因激光辐射暴露而造成损害。
- 投影机工作时,切勿注视光束。明亮光线可能对眼睛造成永久性伤害。
- 若不遵循控制、调整或操作程序,可能会因激光辐射暴露而造成损害。

### 版权

本出版物(包括所有照片、插图和软件)受国际版权法律保护,保留所有权利。未经作者书面同意,不得复制本手册 及其包含的任何材料。

©版权所有 2023

### 免责声明

本手册中的信息如有变更, 恕不另行通知。制造商对本文的内容不提供任何陈述或担保, 并明确否认任何默示适销性 或适合任何特定目的的保证。制造商保留修订本出版物以及不定期变更其内容、且无须向任何人通知此类修订或变更 的权利。

### 商标

Kensington是ACCO Brand Corporation在美国注册的商标,并且在全球其他国家/地区已经注册或正在申请。

HDMI、HDMI标志和High-Definition Multimedia Interface是HDMI Licensing LLC在美国和其他国家/地区的商标或注册商标。

DLP<sup>®</sup>、DLP Link和DLP标志是Texas Instruments的注册商标,BrilliantColor™是Texas Instruments的商标。

本手册中使用的所有其他产品名称是其各自所有者的资产,均已获得公认。

### FCC

本设备经检测,符合FCC规则第15部分中关于B级数字设备的限制规定。这些限制旨在为居民区安装提供防止有害干扰的合理保护。本设备会产生、使用和辐射无线电频率能量,如果不遵照说明进行安装和使用,可能会对无线电通信 产生有害干扰。

但是,不能保证在特定安装条件下不会出现干扰。如果本设备确实对无线电或电视接收造成了有害干扰(可通过关闭 和打开设备电源来确定),建议用户采取以下一项或多项措施来消除干扰:

- 调节接收天线的方向或位置。
- 增大设备与接收器之间的距离。
- 将此设备和接收设备连接到不同电路的电源插座上。
- 向代理商或有经验的无线电/电视技术人员咨询以获得帮助。

#### 注意事项: 屏蔽线缆

连接其它计算设备时必须使用屏蔽线缆,以确保符合FCC管制要求。

#### 小心

如果未经制造商明确许可进行任何变更或修改,会导致用户失去由联邦通信委员会授予的使用此设备的资格。

#### 运行条件

本设备符合FCC规则第15部分的要求。操作须符合以下两个条件:

1.本设备不会产生有害干扰

2.本设备必须能够承受受到的干扰,包括会造成操作异常的干扰。

#### 注意事项:加拿大用户

此B级数字设备符合加拿大ICES-003的要求。

Remarque à l'intention des utilisateurs canadiens

Cet appareil numérique de la classe B est conforme à la norme NMB-003 du Canada.

## 针对欧盟国家的符合性声明

- EMC 指令 2014/30/EU(包含修正内容)
- 低压指令2014/35/EU
- RED 2014/53/EU(若产品具备RF功能)

### WEEE

#### 废弃说明

废弃时请勿将此电子设备投入垃圾箱。为减少污染和在最大程度上保护地球环境,请将其回收利用。

## 清洁镜头

- 在清洁镜头之前,请务必关闭投影机并拔掉电源线,使其完全冷却。
- 使用压缩空气罐清除灰尘。
- 使用镜头专用清洁布轻轻擦拭镜头。请勿用手触摸镜头。
- 清洁镜头时,请勿使用碱性/酸性清洁剂或酒精等挥发性溶剂。如果镜头在清洁过程受损,将不在保修范围内。

警告:请勿在投影机预热时清洁镜头,否则可能会导致镜头表面贴膜剥落。

- 警告:请勿用硬物擦拭或敲击镜头。
- 警告:安装在孩童头顶上方。在安装本产品时,建议使用吊装架,将其置于儿童眼部上方。

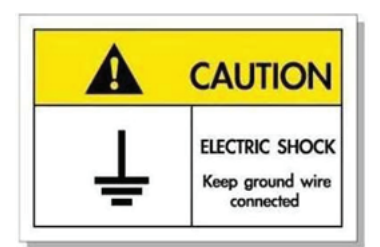

为避免触电,本机及其外设必须正确接地。

警告:请勿使用含有易燃气体的喷雾来清除镜头上的灰尘。否则,可能会由于投影机内部过热而引起 火灾。

感谢您购买Optoma激光投影机。有关各项功能的完整列表,请访问我们网站上的产品页面,在那里您还可以找到其 他信息和文档,例如常见问题解答。

### 包装概览

小心地打开包装,检查下面列出的标配附件是否齐全。由于型号、规格、以及购买地域的不同,有些选配附件可能不 提供。请确认您的购买地点。有些附件可能因地域不同而异。

保修卡仅在部分特定地域提供。有关详情,请咨询您的经销商。

## 标准附件

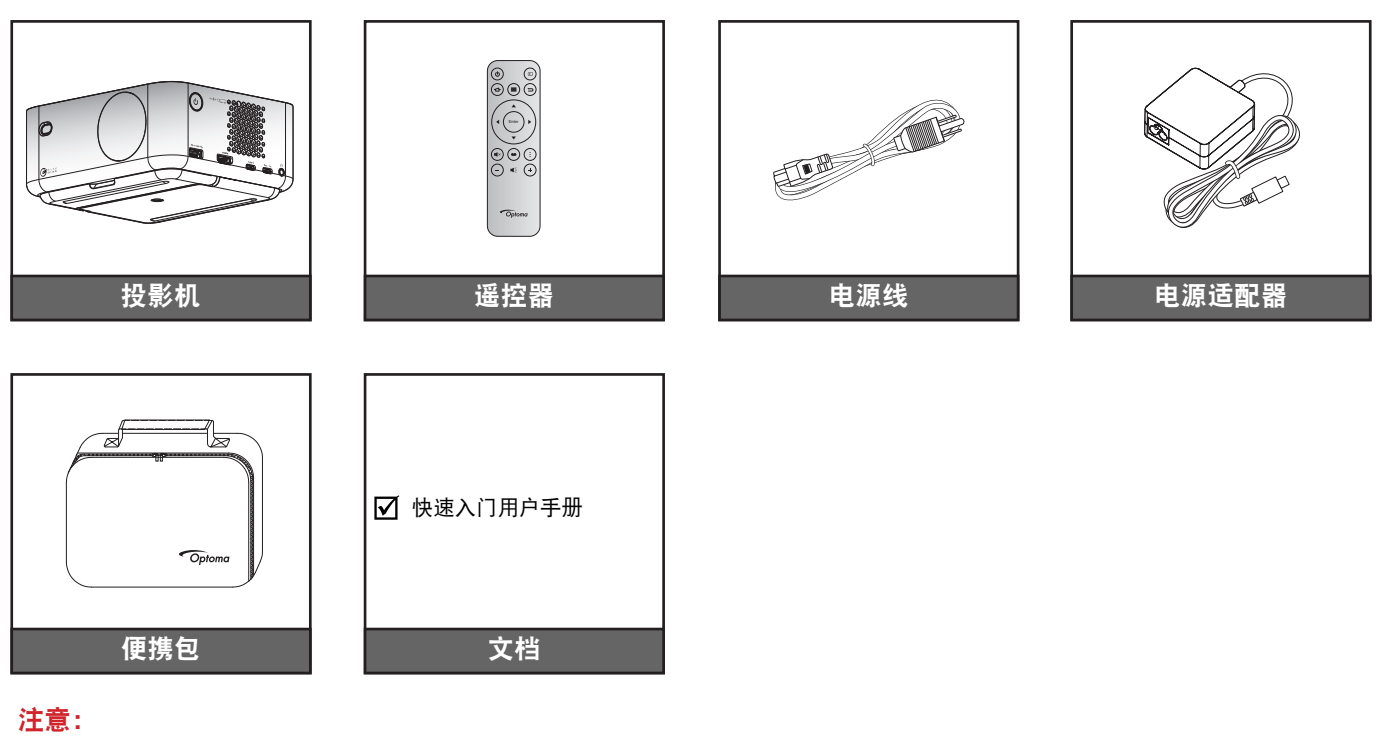

- 若要获取设置信息、用户手册、保修信息和产品更新,请扫描二维码或访问以下URL: https://www.optoma.com/support/download
  - 电源线和可选附件可能因国家/地区而异。

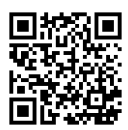

## 可选附件

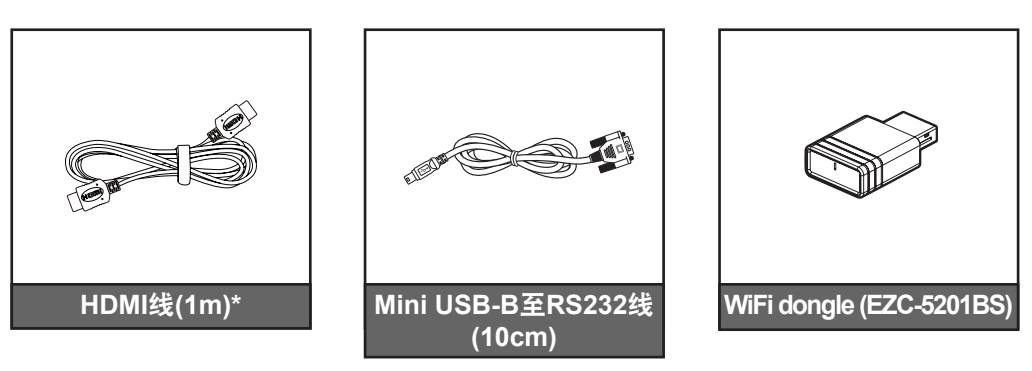

#### 注意:

- 可选附件可能因地区和所购买投影机型号而异。
- \*请使用具有HDMI 2.1a认证的"超高速HDMI线缆"。

# 简介

## 产品概览

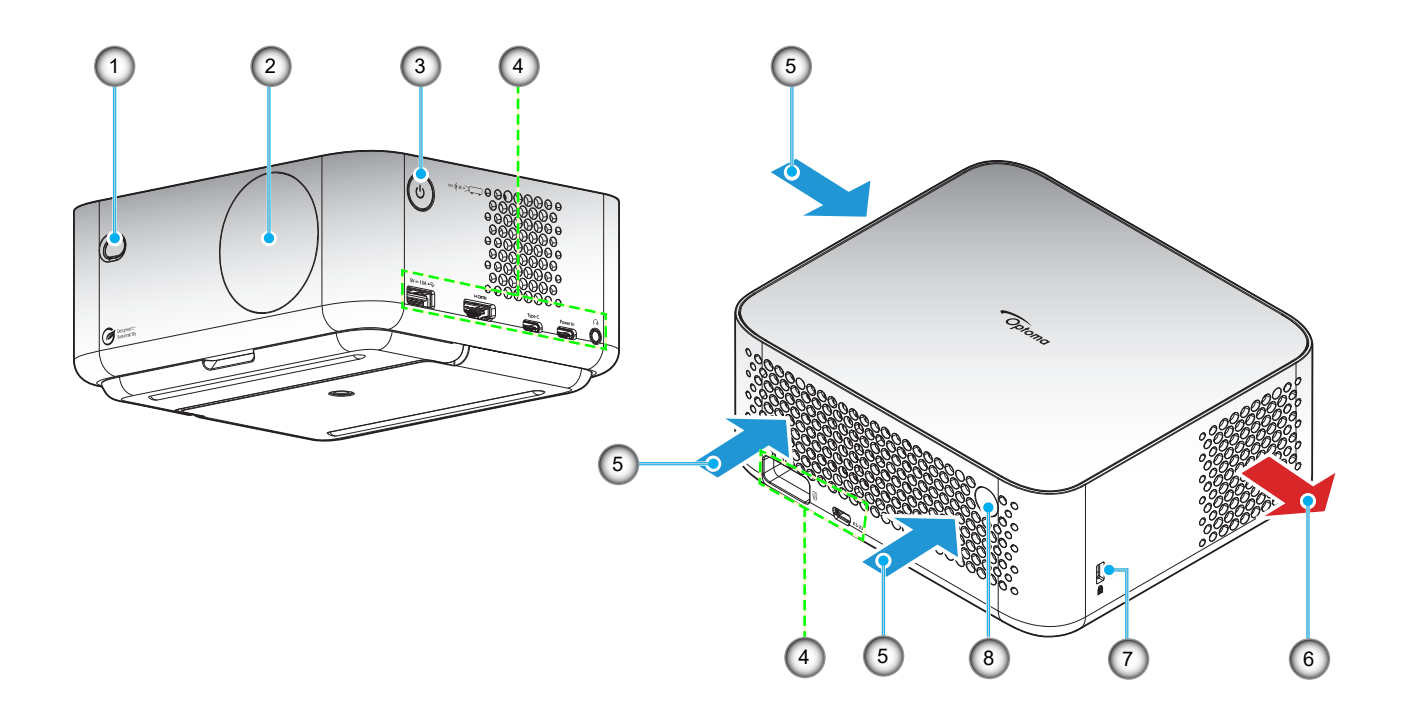

### 注意:

•

- 请勿堵塞投影机的进气口和排气口。
- 在封闭空间内使用投影机时,在进气口和排气口周围留出至少15 cm空间。

| 编号 | 项目    | 编号 | 项目              |
|----|-------|----|-----------------|
| 1. | ToF镜头 | 5. | 通风孔(入气口)        |
| 2. | 镜头    | 6. | 通风孔(出气口)        |
| 3. | 电源按钮  | 7. | Kensington™ 锁端口 |
| 4. | 输入/输出 | 8. | 红外线接收器          |

# 简介

连接

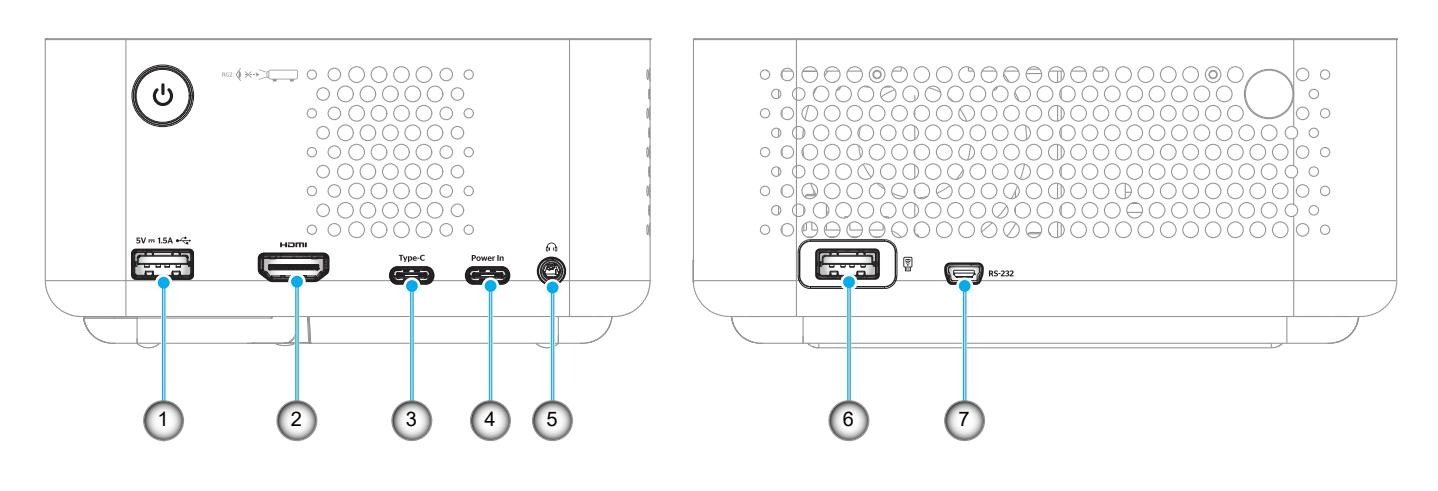

| 编号 | 项目                                                  | 编号 | 项目                                                |
|----|-----------------------------------------------------|----|---------------------------------------------------|
| 1. | USB Type-A电源输出(5V/1.5A)(适用于<br>多媒体U盘,4K/60Hz;固件升级)。 | 5. | 音频输出接口(3.5mm直流插孔,用于扬<br>声器和耳机)                    |
| 2. | HDMI 2.1接口 (4K/120Hz)                               | 6. | USB Type-A电源输出(5V/0.5A)(适用于<br>WiFi dongle/多媒体U盘) |
| 3. | USB Type-C接口(适用于图像显<br>示,4K/60Hz) 注释*2              | 7. | Mini USB接口(用于RS232)                               |
| 4. | USB Type-C接口(用于电源输入)                                |    |                                                   |

#### 注意:

1.信号模式支持因各销售区域型号不同而有所差异。 2.USB Type-C接口(第3):仅用于图像显示,不可用于电源输入。 遥控器

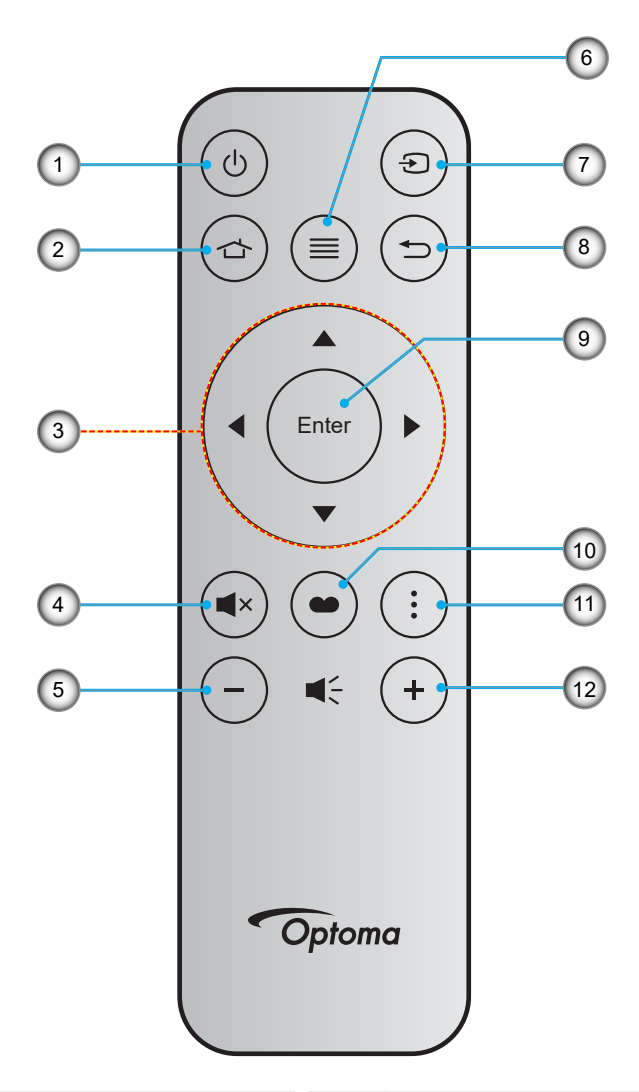

| 编号 | 项目    | 编号  | 项目    |
|----|-------|-----|-------|
| 1. | 开机/关机 | 7.  | 信号源   |
| 2. | 首页    | 8.  | 返回    |
| 3. | 四向选择键 | 9.  | 确定    |
| 4. | 静音    | 10. | 显示模式  |
| 5. | 音量 -  | 11. | APP菜单 |
| 6. | 菜单    | 12. | 音量 +  |

注意:

٠

٠

对于不支持这些功能的型号,有些按键可能没有功能。

首次使用遥控器之前,先揭下透明绝缘胶布。有关电池安装的详细信息,请参见19页。

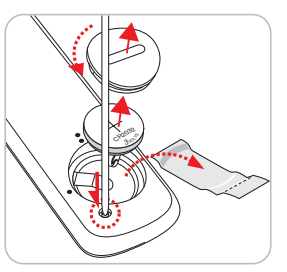

遥控器是否配有电池可能因地区而异。

### 安装投影机

根据设计,此投影机有4种安装位置。

您可以根据房间布局或个人喜好来选择安装位置。需考虑的事项包括:屏幕尺寸和位置、电源插座位置、以及投影机 和设备之间的位置和距离。

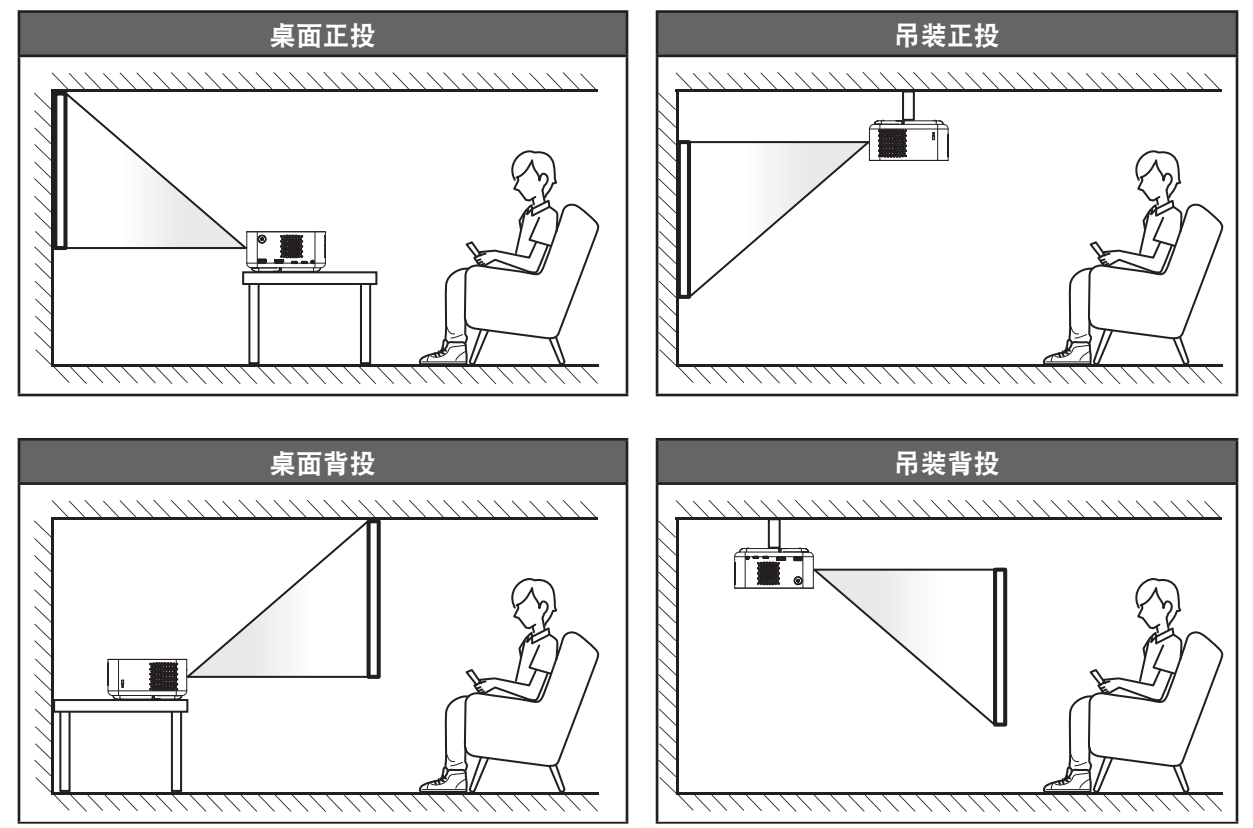

投影机应平放在台面上,与屏幕成90度角/垂直。

- 关于如何根据屏幕尺寸确定投影机位置,请参见页的53-54距离表。
- 关于如何根据距离确定屏幕尺寸,请参见页的53-54距离表。

注意:

.

确保投影机的放置符合以下规范: a.投影表面平坦,与地面垂直。 b.投影机放置在距离投影表面80-350cm的位置。 c.水平和垂直梯形校正和投影角度在±20度范围内。 d.投影机离屏幕越远,投影的图像就越大,垂直偏移也成比例增加。 e.投影图像与窗帘或障碍物的边缘保持至少15cm的间距。

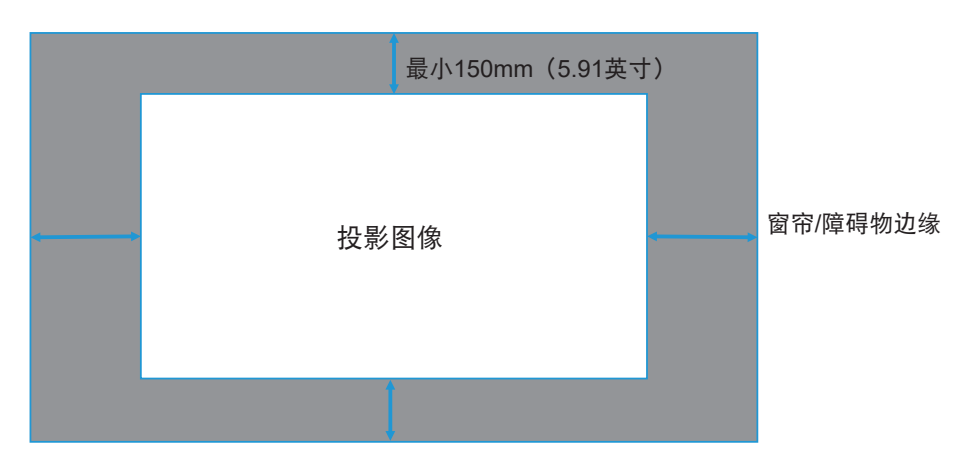

#### 投影机安装注意事项

• 360°自由定向操作

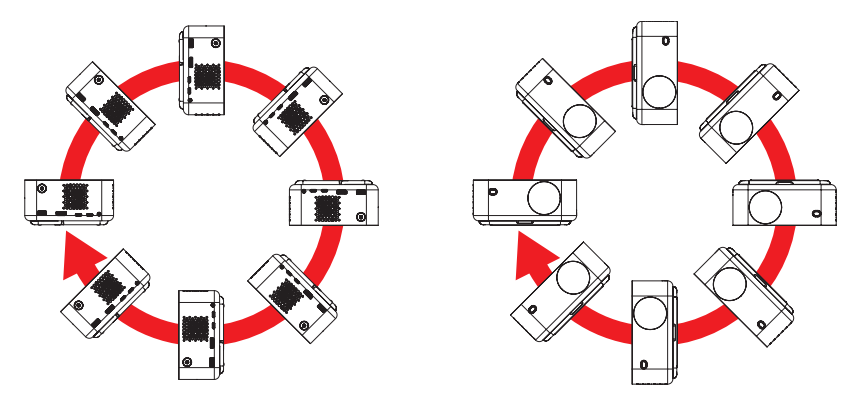

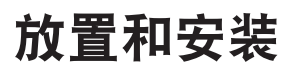

• 在排气口四周留出至少15 cm空间。

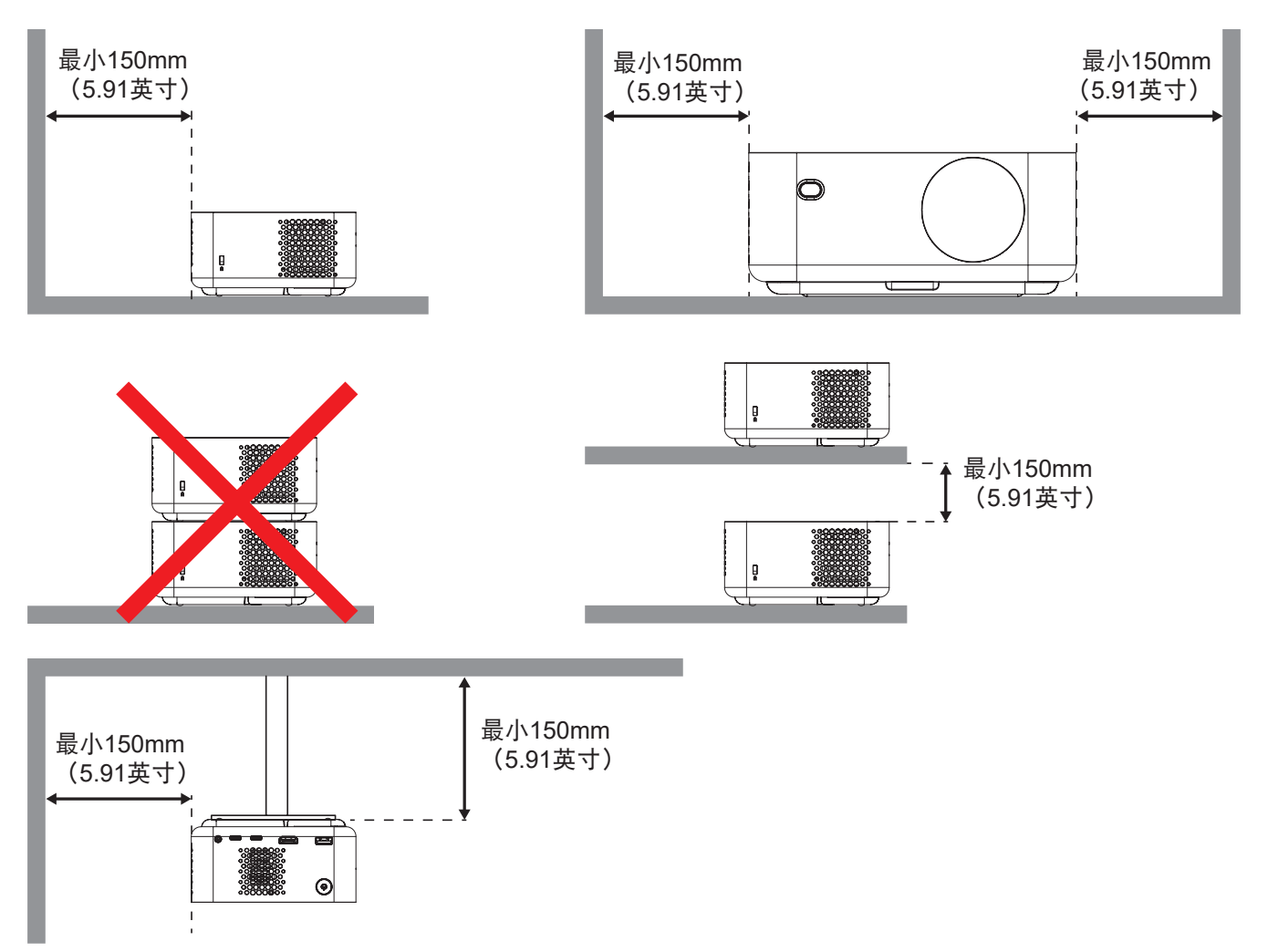

- 确保排气口排出的热空气不会回流到进气口。
- 在密闭空间内使用投影机时,确保密闭空间内的环境空气温度不超过投影机运行时的运行温度,并且进 气口和排气口保持通畅。
- 所有密闭空间应通过专业热评估,以确保投影机不会回收排出的空气,否则即便密闭空间温度在可接受 的运行温度范围内,也可能导致设备关机。

将输入源连接到投影机

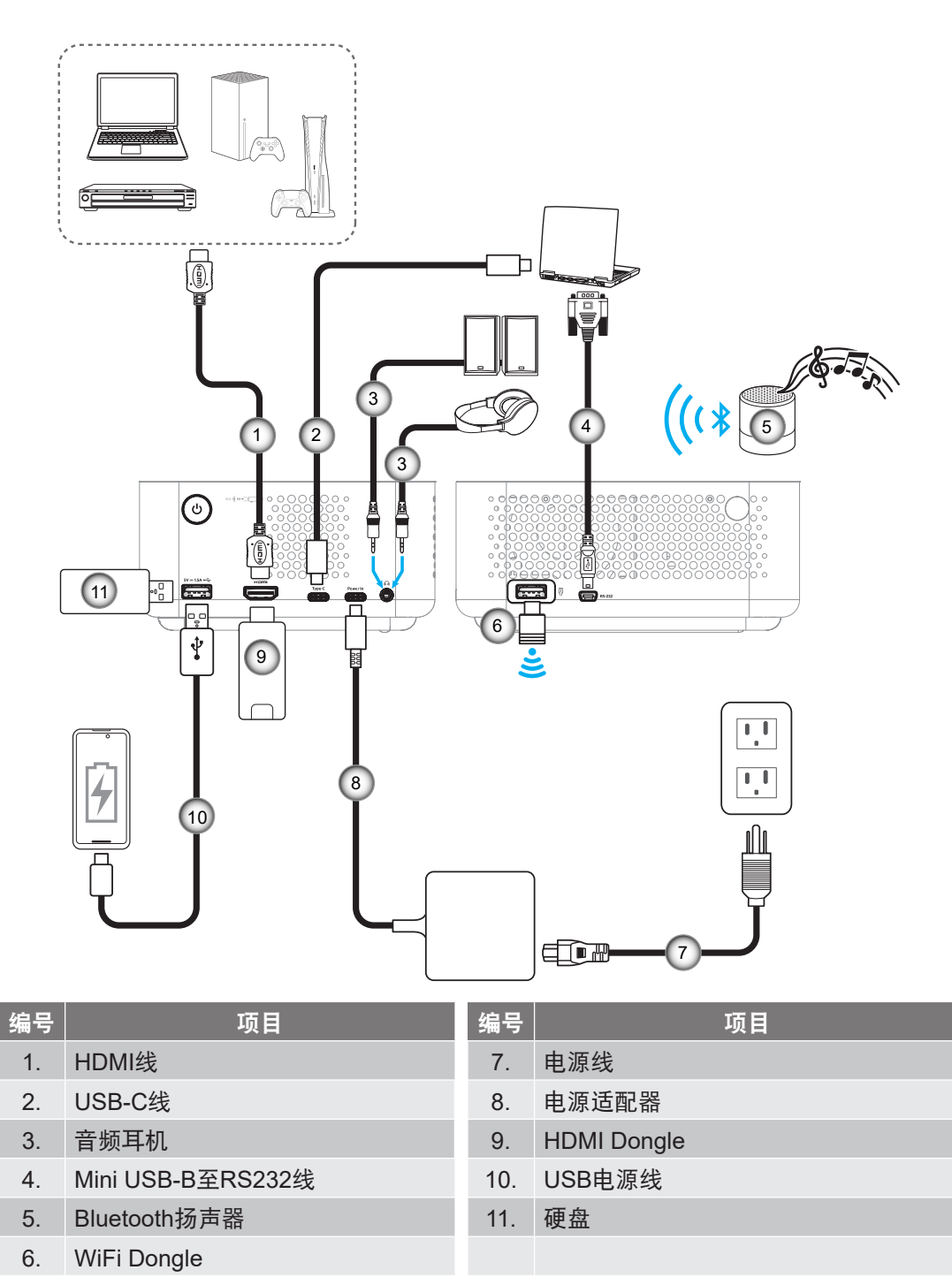

注意: 为确保最佳图像质量和避免连接错误,我们建议使用长度不超过5米、具有HDMI 2.1a的超高速线缆。

### 调整投影图像

#### 安装投影机

确保投影机的放置符合以下规范:

a. 投影机放置在一个平面上,与地面平行。

b. 投影表面平坦,与地面垂直。

#### 图像高度

投影机配有支架。打开支架,在0到90°之间调整图像高度。

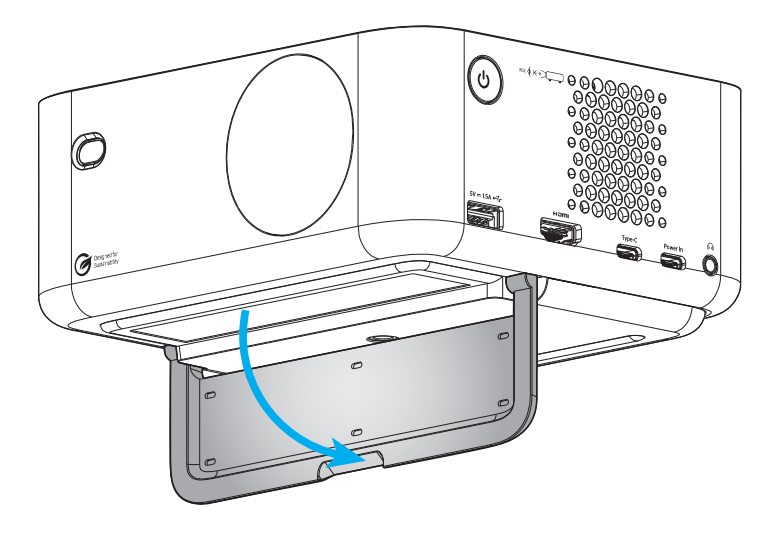

#### 智能聚焦和自动梯形校正

• 确保"显示"菜单中的"智能聚焦"功能已打开,以自动调整因倾斜和移动投影机而造成的图像失真。

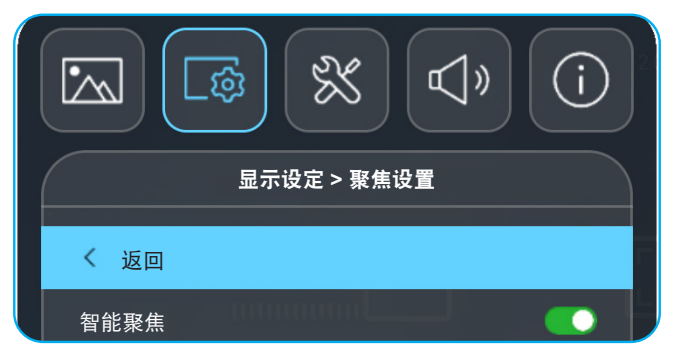

#### 注意:

•

- 确保投影机的放置符合以下规范:
  - a. 投影表面平坦,与地面垂直。
- b. 投影机放置在距离投影表面80-350cm的位置。
- c. 水平和垂直梯形校正和投影角度在±20度范围内。

٠

确保显示设定 > 几何校正菜单中的自动梯形校正功能已打开,以垂直调整因倾斜或移动投影机而造成的 图像失真。

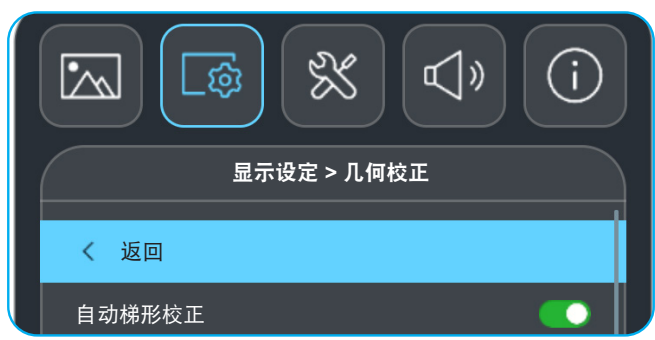

注意:

•

- 确保投影机的放置符合以下规范:
  - a. 投影表面平坦,与地面垂直。
  - b. 投影机放置在距离投影表面80-350cm的位置。
  - c. 水平和垂直梯形校正在±20度范围内。

### 安装/更换电池

- 1. 按下按钮, 拧下电池盖螺丝。使用硬币逆时针转动电池盖, 直至盖打开。
- 将新电池装入槽中。
   取出旧电池后安装新电池 (CR2032)。确保 "+" 端朝上。
- 3. 将盖装回。然后,使用硬币顺时针转动电池盖,将其固定到位。

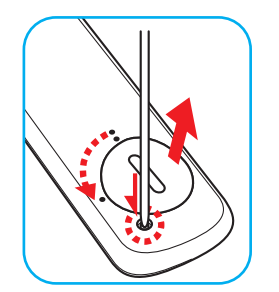

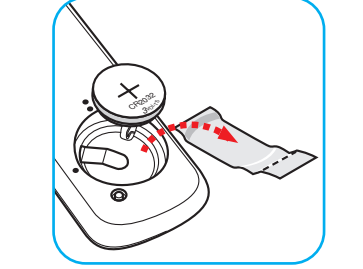

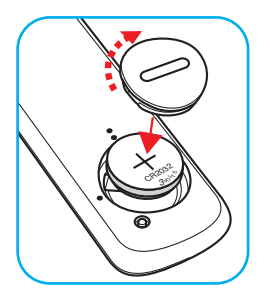

小心:

为确保安全使用,请遵循下列预防措施:

- 使用 CR2032 类型电池。
- 避免接触水或液体。
- 请勿使遥控器受潮或遇热。
- 请勿使遥控器掉落。
- 如果遥控器中的电池漏液,应仔细擦拭干净,然后安装新电池。
- 若更换电池时使用的电池类型不正确,则存在爆炸危险。
- 按照指导说明处置废旧电池。

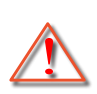

警告: 切勿吞咽电池, 否则存在化学灼伤危险。

- 此产品包含一枚纽扣电池。如果纽扣电池被吞咽,有可能在短短2小时内造成严重的内部 烧伤,甚至可能导致死亡。
- 警告:无论新旧电池,均应存放在儿童够不到的地方。
  - 如果电池仓不能安全关闭,应停止使用此产品,并将其存放在儿童够不到的地方。如果您 怀疑电池可能被吞下或进入体内,应立即就医。

#### 有效范围

红外线(IR)遥控感应器位于投影机后部。为使遥控器正常工作,应确保遥控器位于与投影机的红外线遥控感应器垂直的15度角范围内。遥控器和感应器之间的距离不应超过6米(19.7英尺)。

- 确保遥控器和投影机上的IR感应器之间没有任何障碍物,以免挡住红外线光束。
- 勿使阳光或荧光灯光直接照射到遥控器的IR发射器上。
- 使遥控器与荧光灯保持至少2米的距离,否则可能无法正常工作。
- 如果遥控器靠近逆变器型荧光灯泡,可能会时常不起作用。
- 如果遥控器距离投影机太近,有可能不起作用。

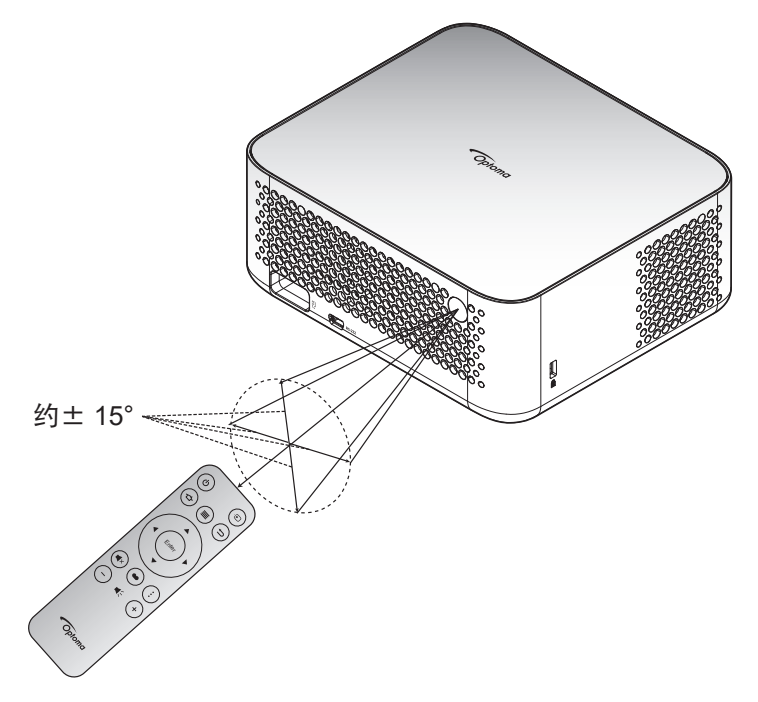

## 打开/关闭投影机电源

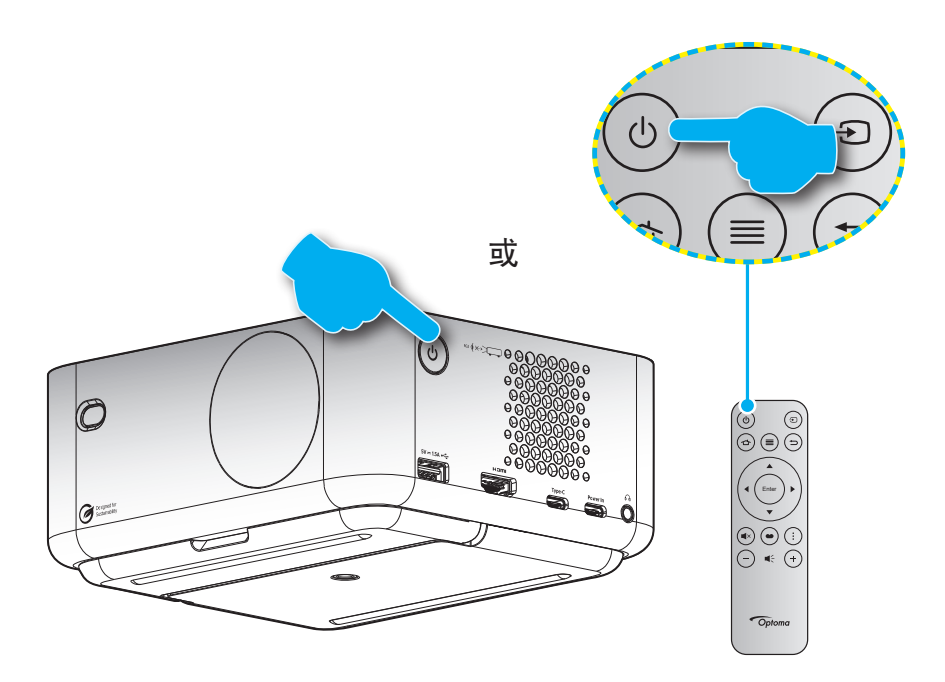

#### 电源打开

- 1. 安全连接电源线和信号/输入源线。连接后,电源LED将开始发出白光。
- 2. 按投影机或遥控器上的 "**也**"按钮打开投影机。电源LED将开始闪烁白色。 Optoma开机标志和动画显示在屏幕上。

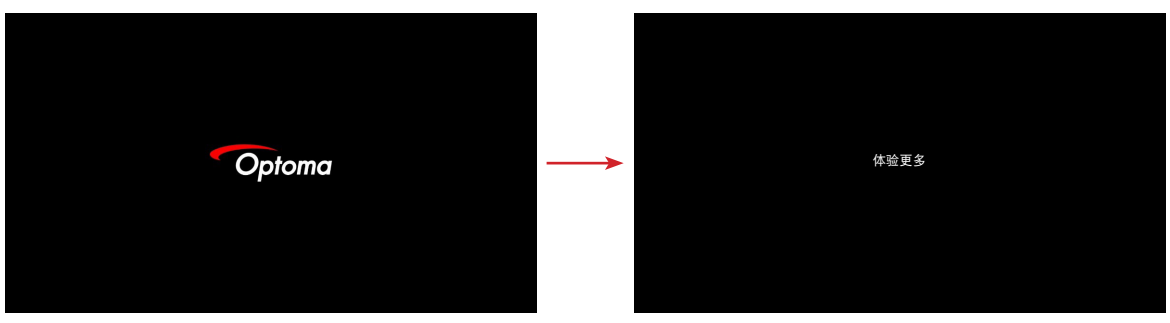

3. 启动程序画面显示约10秒钟, 电源LED稳定亮起白色。

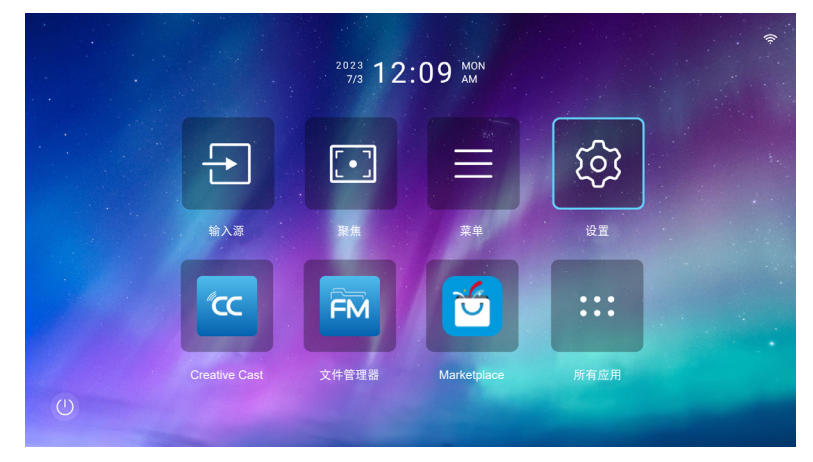

#### 关闭电源

- 1. 选择以下一个方法关闭投影机电源:
- 按两下遥控器上的"山"按钮。
- 按投影机或遥控器上的 "**山**" 按钮。控制菜单将打开:

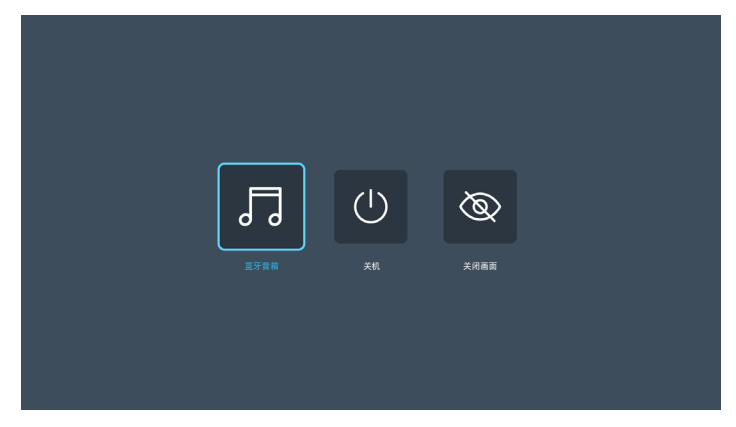

选择 🖸 关机关闭投影机电源。

- 2. 散热风扇继续转动约 3 秒以进行散热,电源 LED 显示闪烁红色。当电源LED开始发出白光时,表示投影机已进入待机模式。
- 3. 从电源插座和投影机上拔掉电源线。

注意: 不建议在关闭电源后立即开启投影机。

### 选择输入源

打开您希望在屏幕上显示的、已连接的输入源的电源(如计算机、笔记本电脑、视频播放机等)。 按遥控器上的"曰"按钮选择所需的输入。

注意: 如果在OSD菜单中启用了"自动侦测输入源",投影机将侦测输入源。

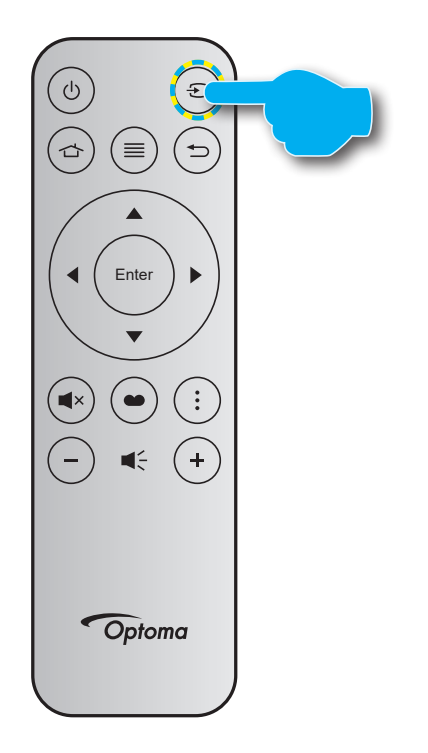

### 启动程序画面概述

启动程序画面是投影机启动的主画面。它包含系统日期和时间、系统状态、访问各种应用的快捷方式等。 要浏览启动程序屏幕,只需使用遥控器上的按钮。

无论在哪个用户界面中,都可以随时按遥控器上的" 🛆"返回主画面。

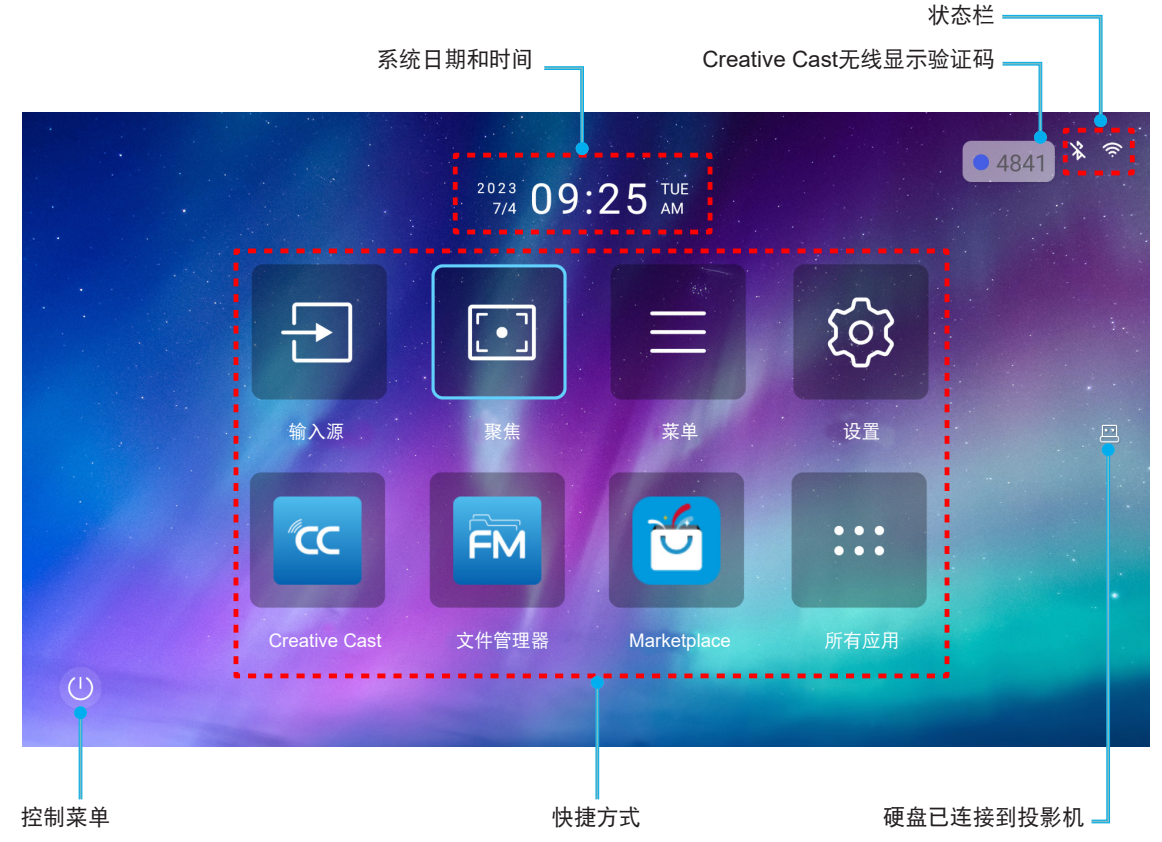

#### 注意:

- 选择的菜单或项目以淡蓝色高亮显示,例如上图的"设置"。
- 新的"显示共享"和"文件管理器"应用将于2024年1月中旬可用。要使用这些新的应用,您需要升级 投影机的固件。

### 系统日期和时间

如果投影机已连接到网络,则主画面中会显示日期和时间。默认设置是10:00am, 2023/01/01。仅当24小时格式关闭时,才会显示AM/PM。

如要修改日期和时间参数,请在屏幕中选择相应的字段。"日期和时间"设置页面将自动打开。接下来,执行修改。

### 控制菜单

选择@打开控制菜单。然后选择以下任何一项:

- **蓝牙音箱**:通过蓝牙播放智能手机中的音乐。参见第24页。
- 关机:关闭投影机电源。参见第22页。
- 关闭画面:关闭画面背光。按遥控器上的任意按钮,可再次打开画面背光。

#### 音频模式

要从智能手机或硬盘播放音乐,请执行以下操作:

- 1. 将WiFi dongle连接到投影机。参见第16页。
- 2. 在智能手机和投影机上启用蓝牙。
- 3. 按遥控器上的"也"按钮或在首页上选择()。
- 4. 选择**蓝牙音箱**。

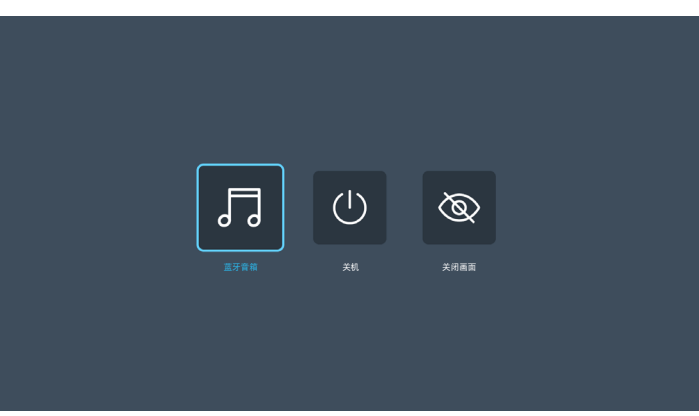

5. 在检测到的蓝牙设备列表中选择您的智能手机以开始配对过程。

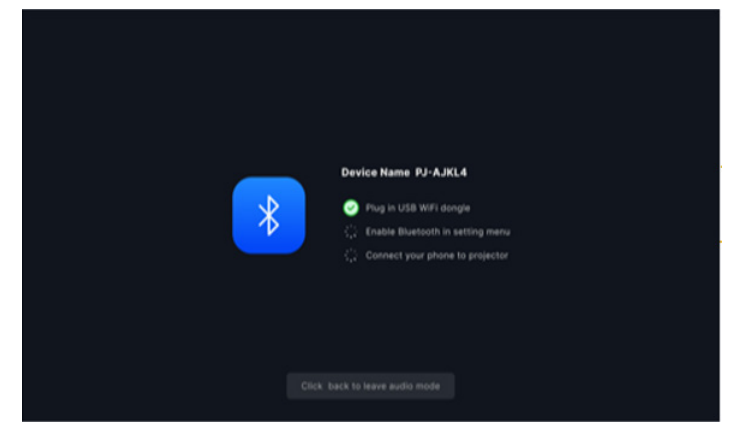

**注意:** 如果蓝牙未启用和/或WiFi dongle未连接到投影机,则投影机将显示以下错误消息。重复步骤1 到4,然后重新尝试将投影机连接到智能手机。

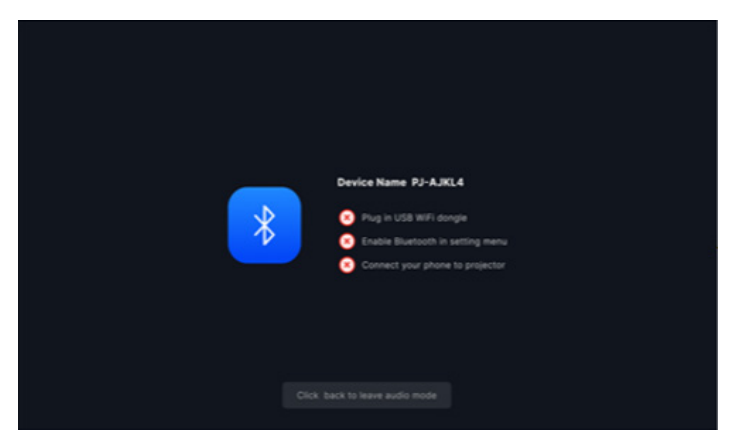

蓝牙配对成功后,投影机将显示倒计时信息,屏幕将在10秒后关闭。 6.

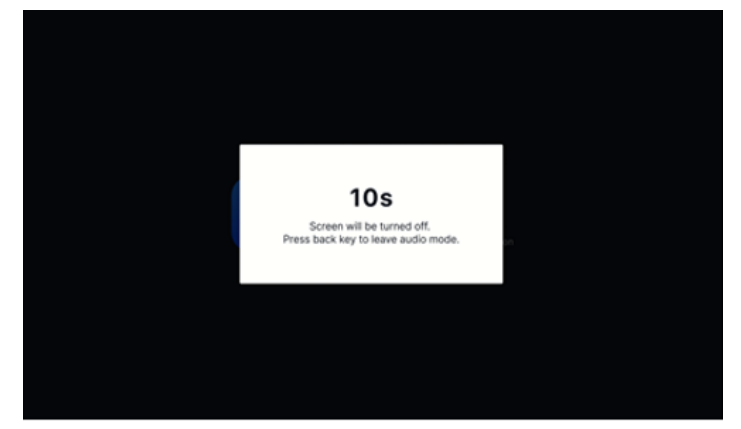

- 在蓝牙音箱模式下且屏幕关闭时,按以下任何遥控按钮: "**音量 +/音量 -**":调整播放声音。 7.

  - "**静音**":静音播放。 \_
  - "**返回**":退出蓝牙音箱模式。 \_
  - "**开机/关机"、"输入源"、"首页"、"菜单"、"四向选择键"、"显示模式"、"应用菜** 单":打开屏幕,3秒钟后显示倒计时信息。 \_

#### 菜单导航和功能

按遥控器或主画面上的"≡",选择OSD菜单"<mark>亘</mark>"以查看投影机信息或管理与图像、显示、系统和音频有关的各 种设置。

- 1. 当显示OSD时,使用向上和向下导航按钮选择主菜单中的项目。在特定页上进行选择时,按"**Enter**" 进入子菜单。
- 2. 按"◀"和"▶"按钮选择所需的菜单项。然后,按"Enter"打开其子菜单。
- 3. 按"▲"和"▼"按钮在子菜单中选择所需的项目。
- 4. 按 "Enter"按钮启用或禁用设置,或者按 "◀"和 "▶"按钮调整值。
- 5. 在子菜单中选择下一个要调整的项目,并按照如上所述进行调整。
- 6. 如要退出,则按"∽"(必要时重复多次)。OSD菜单将关闭,投影机自动保存新的设置。

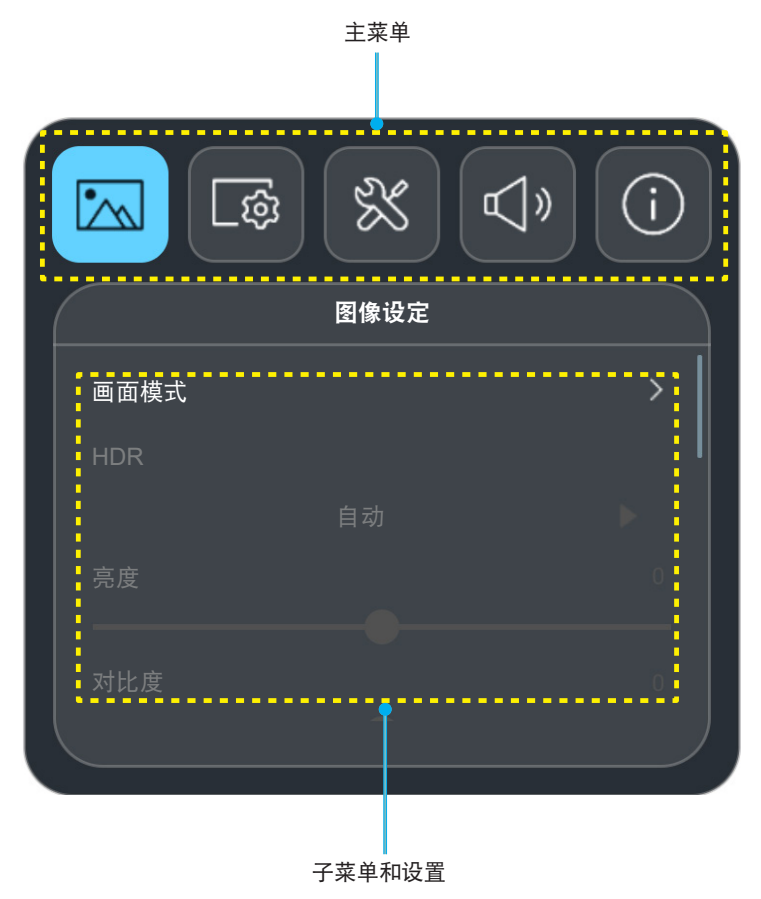

浮动菜单

如果选择了某些菜单项,浮动菜单会自动显示。按"◀"和"▶"按钮选择设置或调整值。然后按"⇔"返回主菜 单。

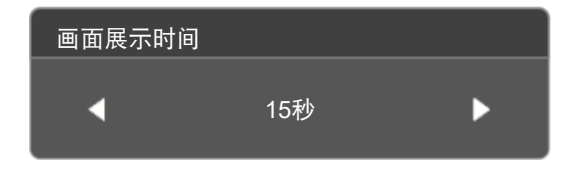

## OSD菜单树

注意: OSD菜单树项目和功能因型号和地域不同而异。Optoma保留添加或删除项目以提高产品性能的权利, 恕不 另行通知。

| 主菜单  | 子菜单        | 子菜单2 | 子菜单3 | 子菜单4 | 值                |
|------|------------|------|------|------|------------------|
|      |            |      |      |      | 生动               |
|      |            |      |      |      | HDR [HDMI 2.0型号] |
|      |            |      |      |      | HLG [HDMI 2.0型号] |
|      |            |      |      |      | 影院               |
|      | 画面模式       |      |      |      | 游戏               |
|      |            |      |      |      | 明亮               |
|      |            |      |      |      | WCG              |
|      |            |      |      |      | AI-PQ            |
|      |            |      |      |      | 演示               |
|      | HDR        |      |      |      | 自动               |
|      |            |      |      |      | <u>关</u>         |
|      | 亮度         |      |      |      | -50 ~ 50         |
|      | 对比度        |      |      |      | -50 ~ 50         |
|      | 锐度         |      |      |      | 0 ~ 15           |
|      |            |      |      |      | 电影               |
|      |            |      |      |      | 图像               |
|      | 伽玛         |      |      |      | 1.8              |
|      |            |      |      |      | 2.0              |
| 图像设定 |            |      |      |      | 标准(2.2)          |
|      |            |      |      |      | 2.4              |
|      | 动态对比度      |      |      |      | 关<br>关           |
|      |            |      |      |      | 开机               |
|      | PureMotion |      |      |      | <br>关            |
|      |            |      |      |      | 1                |
|      |            |      |      |      | 2                |
|      |            |      |      |      | 3                |
|      | <br>_ 色度   |      |      |      | -50 ~ 50         |
|      |            |      |      |      | 标准               |
|      | 白温         |      |      |      | 凉爽               |
|      |            |      |      |      | 冷色               |
|      |            |      |      |      | -50 ~ 50         |
|      |            |      |      |      | 自动               |
|      |            |      |      |      |                  |
|      |            |      |      |      | <u> </u>         |
|      |            |      |      |      |                  |
|      | 重置         |      |      |      | <u>а</u>         |
|      |            |      |      |      | 定                |

| 主菜单  | 子菜单        | 子菜单2   | 子菜单3 | 子菜单4 | 值          |
|------|------------|--------|------|------|------------|
|      |            | 知此取在   |      |      | 关<br>关     |
|      |            | 省肥浆焦   |      |      | 开机         |
|      | 聚焦设置       | 聚焦     |      |      |            |
|      |            | 智能聚焦调整 |      |      |            |
|      |            | 自动梯形校正 |      |      | 开机<br>关    |
|      |            |        |      |      | -40 ~ 40   |
|      |            | 水平梯形校正 |      |      | -40 ~ 40   |
|      | 几何校正       | 旋转     |      |      | -15 ~ 15   |
|      |            | 四角调整   |      |      |            |
|      |            |        |      |      | 否          |
|      |            | 重直     |      |      | 是          |
|      | 投影位置       |        |      |      | 前部         |
| 显示设定 |            |        |      |      | 背投影        |
|      |            |        |      |      | 自动         |
|      | 投影方向       |        |      |      | 桌面 🛀       |
|      |            |        |      |      | 吊装 ▶       |
|      | 数字变焦       |        |      |      | -50 ~ 0    |
|      | <br>  游戏模式 |        |      |      | ALLM       |
|      |            |        |      |      | 开机         |
|      |            |        |      |      | 目切         |
|      |            |        |      |      | 4:3        |
|      | 银幕苋高比<br>  |        |      |      | 16:9       |
|      |            |        |      |      | 16:10      |
|      |            |        |      |      |            |
|      | 护眼传感器      |        |      |      | 大          |
|      |            |        |      |      | <u> </u>   |
|      | 自动侦测输入源    |        |      |      | 大<br>      |
|      |            |        |      |      | デゼレ<br>    |
|      | 电源侦测自动开机   |        |      |      | - 天        |
|      |            |        |      |      | <u> </u>   |
|      | 信号源侦测开机    |        |      |      | <br>       |
|      |            |        |      |      |            |
|      |            |        |      |      | へ<br>20 公钟 |
| 糸统   |            |        |      |      | 20 月神      |
|      |            |        |      |      | 30万押       |
|      |            |        |      |      | 1/小町       |
|      |            |        |      |      | 2/小型       |
|      |            |        |      |      | 3/小时       |
|      |            |        |      |      | 4小时        |
|      |            |        |      |      | 8/小町       |
|      |            |        |      |      | 12小时       |

| 主菜单 | 子菜单              | 子菜单2               | 子菜单3 | 子菜单4 | 值         |
|-----|------------------|--------------------|------|------|-----------|
|     |                  | 数字看板               |      |      | 关         |
|     |                  |                    |      |      | 开机        |
|     |                  |                    |      |      | 5秒        |
|     |                  |                    |      |      | 10秒       |
|     |                  | -                  |      |      | 15秒       |
|     |                  |                    |      |      | 20秒       |
|     |                  | -                  |      |      | 25秒       |
|     |                  | 画声用于叶问             |      |      | 30秒       |
|     |                  | 回 回 展 小 时 回        |      |      | 35秒       |
|     | 数字看板             |                    |      |      | 40秒       |
|     |                  |                    |      |      | 45秒       |
|     |                  |                    |      |      | 50秒       |
|     |                  |                    |      |      | 55秒       |
|     |                  |                    |      |      | 60秒       |
|     |                  |                    |      |      | 关         |
|     |                  |                    |      |      | 淡入/淡出     |
| 玄纮  |                  | 画面展示效果             |      |      | 左进右出      |
| 不知  |                  |                    |      |      | 右进左出      |
|     |                  |                    |      |      | 放大/缩小     |
|     |                  |                    |      |      | 明亮        |
|     | <b>光源模式</b>      |                    |      |      | Eco       |
|     |                  |                    |      |      | 超节能模式     |
|     | 宫海拔横式            |                    |      |      | <u> 关</u> |
|     |                  |                    |      |      | 开机        |
|     |                  | HDMILink           |      |      | 关         |
|     |                  |                    |      |      | 开机        |
|     |                  | 电源同步开机<br>MI CEC设置 |      |      | 双向同步      |
|     | HDMI CFC设置       |                    |      |      | 投影机->设备   |
|     |                  |                    |      |      | 设备->投影机   |
|     |                  | -                  |      |      | 双向同步      |
|     |                  | 电源同步关机             |      |      | 投影机->设备   |
|     |                  |                    |      |      | 设备->投影机   |
|     | 重罟所有设罟           |                    |      |      | 否         |
|     |                  |                    |      |      | 是         |
|     | <b>辛</b> 量<br>百里 |                    |      |      | 0 ~ 100   |
|     | 静音               |                    |      |      | 关         |
|     |                  |                    |      |      | 开机        |
| 音频  |                  |                    |      |      | 自动        |
|     | <b>立际进</b> 书     |                    |      |      | 标准        |
| 音頻  | 目则快式             |                    |      |      | 电影        |
|     |                  |                    |      |      | 游戏        |

| 主菜单 | 子菜单    | 子菜单2       | 子菜单3 | 子菜单4 | 值 |
|-----|--------|------------|------|------|---|
|     |        | Regulatory |      |      |   |
|     | 关于     | 序列号        |      |      |   |
|     |        | 固件版本       |      |      |   |
|     | 信号源    |            |      |      |   |
|     | 输入源信息  |            |      |      |   |
| 信息  | 颜色信息   | 色彩位深度      |      |      |   |
|     |        | 色域         |      |      |   |
|     |        | 颜色空间       |      |      |   |
|     | 投影时数   |            |      |      |   |
|     | 光源使用时数 |            |      |      |   |
|     | 光源模式   |            |      |      |   |

## 图像设置菜单

### 图像设置画面模式菜单

根据您的观看喜好,有多个预定义的显示模式供您选择。每种模式都经由我们的专业色彩团队进行了微调,以确保在 显示各种内容时都能具有卓越的色彩效果。

- 生动:在此模式下,颜色饱和度和亮度处于良好均衡状态。玩游戏时选择此模式。
- HDR / HLG: 解码和显示高动态范围(High Dynamic Range, HDR) / Hybrid Log Gamma (HLG)内容,利用REC.2020色域呈现最深的黑色、最亮的白色、以及生动的电影色彩。当HDR/HLG设为自动(并且HDR/HLG内容发送到投影机 4K UHD Blu-ray、1080p/4K UHD HDR/HLG游戏、4K UHD流视频)时,此模式自动启用。HDR/HLG呈现的色彩高度精确,超过了其他显示模式的色彩效果。因此,HDR/HLG模式启用时,不能选择其他显示模式(影院、标准等)。
  - 注意: 此选项仅适用于1080p型号。
- **影院**:提供最佳的细节和色彩平衡,适合观看电影。
- 游戏:优化投影机以获得最大对比度和鲜艳色彩,让您在玩视频游戏时看到阴影细节。
- 明亮:此模式适合需要超高亮度的环境,例如在光线良好的房间中使用投影机。
- 宽色域(WCG): 提供更广的色彩范围。
- **AI画质(AI-PQ)**:使用集成AI处理器进行实时人脸和场景识别,以获得最佳视觉体验。AI-PQ可同时优化 所有屏幕上的图像质量。
- 演示:此模式适合商务和教育环境的大多数演示需求。

### 图像设置动态范围菜单

<u>HDR</u>

当显示的视频来自4K Blu-ray播放机和流设备时,配置高动态范围(HDR)设置及其效果。

- **自动**:自动检测HDR型号。
- 关:关闭HDR处理。设置为"关"时,投影机不解码HDR内容。

#### 图像设置亮度菜单

调整图像的亮度。

### 图像设置对比度菜单

对比度控制画面最亮和最暗部分之间的差异程度。

### 图像设置锐度菜单

调整图像锐度。

#### 图像设置伽玛菜单

设置 Gamma 曲线类型。完成初始设置和微调后,可以执行 Gamma 调整步骤优化图像输出。

- 电影:用于家庭影院。
- **图像**:用于PC/照片源。
- 1.8 / 2.0 / 标准(2.2) / 2.4:用于特定PC/照片输入源。

### 图像设置动态对比度菜单

设置动态对比度,以最大程度地提高暗色内容的对比度。

### 图像设置PureMotion菜单

PureMotion使用复杂的插帧技术,即使是连续高速动作,也能消除运动模糊或图像抖动。根据运动流畅度的不同,选择关、1、2、3。

### 图像设置色度菜单

调整红绿色平衡。

### 图像设置色温菜单

选择一种色温:标准、凉爽或冷色。

### 图像设置饱和度菜单

将视频图像从黑白调整为完全饱和的颜色。

### 图像设置色彩空间菜单

从自动、全屏或有限中选择合适的色彩矩阵类型。

### 图像设置重置菜单

将图像设定恢复至出厂默认设置。

## 显示设定菜单

### 显示聚焦设置菜单

确保投影机的放置符合以下规范:

a. 投影机放置在一个平面上, 与地面平行。

b. 投影表面平坦, 与地面垂直。

#### <u>智能聚焦</u>

确保投影机的放置符合以下规范:

a. 投影表面平坦, 与地面垂直。

b. 投影机放置在距离投影表面80-350cm的位置。

c. 水平和垂直投影角度在±20度范围内。

#### <u>聚焦</u>

选择"聚焦",然后弹出电动聚焦OSD。

- 按◀和▶手动调整聚焦。
- 按 "ENTER" 执行智能聚焦。

|       | 按Enter键进行智能聚焦。 |
|-------|----------------|
| ENTER | 按◀或▶ 按钮微调聚焦。   |
|       |                |

#### <u>智能聚焦调整</u>

•

如果投影图像因失焦而出现模糊,则可以调整和使用智能聚焦功能。 注意:

> 确保投影机的放置符合以下规范: a. 投影机放置在一个平面上,与地面平行。 b. 投影表面平坦。投影机、投影表面和地面相互垂直。 c 投影机放置在距离投影表面80-150cm的位置。

|                  | • 5767 |
|------------------|--------|
| 智能聚焦调整           |        |
| 当前距离             |        |
| 85 cm            |        |
| 按下Enter键开始智能聚焦调整 |        |
|                  |        |
| ar               |        |
|                  |        |

### 显示几何校正菜单

#### <u>自动梯形校正</u>

启用自动梯形校正后,倾斜或移动投影机时,图像就会自动进行梯形校正。

注意:

- 调整水平和垂直梯形校正时,图像尺寸会略微缩小。
- 当使用自动梯形校正时,四角功能禁用。
- 确保投影机的放置符合以下规范:
   a.投影表面平坦。
   b.投影机放置在距离投影表面80-350cm的位置。
  - c. 水平和垂直梯形校正在±20度范围内。

#### <u> 垂直梯形校正</u>

调整图像垂直失真,使图像更方正。垂直梯形校正用于校正图像上下两边向一侧倾斜的梯形图像形状。这适用于垂直 轴应用情形。

#### <u>水平梯形校正</u>

调整图像水平失真,使图像更方正。水平梯形校正用于校正图像左右两边不等长的梯形图像形状。这适用于水平轴应 用情形。

#### <u>旋转</u>

旋转投影图像。

#### <u>四角调整</u>

当投影表面不水平时,此设置允许从各个角调整投影图像,使图像变方正。

#### <u>重置</u>

将"几何校正"设置恢复至出厂默认设置。

### 显示投影位置菜单

选择首选投影位置:正投或背投。

### 显示投影方向菜单

选择首选投影方向:自动(自动检测)、桌面或吊装。

### 显示数字缩放菜单

用于缩小或放大投影屏幕上的图像。数字缩放与光学变焦不同,会导致图像质量下降。 注意: 缩放设置在投影机重启后保持不变。

### 显示银幕宽高比菜单

选择所显示影像的银幕宽高比:

- 自动:自动选择合适的显示影像比例。
- **4:3**:此影像比例适用于 4:3 输入源。
- 16:9: 此图像比例适用于16:9 输入源,如针对宽屏电视的 HDTV 和 DVD 增强。
- 16:10:此影像比例适用于16:10输入源。
- 原始:此影像比例显示原始图像而没有任何缩放。

#### 1080p缩放表:

| 16:9屏幕 | 480i/p          | 576i/p            | 1080i/p         | 2160p |
|--------|-----------------|-------------------|-----------------|-------|
| 4x3    | 调整至2880x2160。   |                   |                 |       |
| 16x9   | 调整至3840x2160。   |                   |                 |       |
| 21x9   | 调整至3840x1644。   |                   |                 |       |
| 32x9   | 调整至3840x1080。   |                   |                 |       |
| 垂直拉伸   | 调整至 3840x1620,象 | 然后使中心 3840x2160 ∮ | 影像显示。           |       |
| 全屏     | 调整至5068x2852(放  | 大132%),然后显示3      | 3840x2160的居中图像。 |       |
| 自动     | 如果输入源为4:3, 自z   | 协调整大小到2880x216    | 0               |       |

#### 1080p 自动变换规则:

| 승규      | 输入分辨率 |       | 自动/比例 |      |
|---------|-------|-------|-------|------|
| 目初      | 水平分辨率 | 垂直分辨率 | 3840  | 2160 |
|         | 800   | 600   | 2880  | 2160 |
|         | 1024  | 768   | 2880  | 2160 |
| 4:3     | 1280  | 1024  | 2880  | 2160 |
|         | 1400  | 1050  | 2880  | 2160 |
|         | 1600  | 1200  | 2880  | 2160 |
| 宽屏笔记本电脑 | 1280  | 720   | 3840  | 2160 |
|         | 1280  | 768   | 3600  | 2160 |
|         | 1280  | 800   | 3456  | 2160 |
| SDTV    | 720   | 576   | 2700  | 2160 |
|         | 720   | 480   | 3240  | 2160 |
| HDTV    | 1280  | 720   | 3840  | 2160 |
|         | 1920  | 1080  | 3840  | 2160 |

## 显示护眼传感器菜单

当物体距离投影机光束太近时,可启用护眼传感器暂时调暗亮度。

## 系统菜单

#### 系统自动检测输入源菜单

选择此选项时,投影机可以自动查找可用的输入源。

#### 系统电源侦测开机

选择"开机"可开启直接开机模式。当接通了交流电源时,投影机将自动开机,而不用按投影机控制面板或遥控器上的"电源"键。

#### 系统信号源侦测开机菜单

选择"开机"启用信号开机模式。当检测到信号时,投影机将自动开机,而不用按投影机控制面板或遥控器上的"电源"键。

### 系统无信号自动关机菜单

设置倒计时。设置后无论是否有信号输入到投影机均开始倒计时,倒计时(以分钟为单位)结束时,投影机自动关 机。

注意: 每次投影机关机时重置睡眠定时。

#### 系统数字看板菜单

启用或禁用数字看板功能并配置其设置。

- 数字看板: 启用或禁用数字看板。
- 画面展示时间:选择画面展示时间。
- **画面展示效果**:选择画面展示效果。

### 系统光源模式菜单

根据安装要求而选择光源模式。

#### 系统高海拔模式菜单

选择"开"时,风扇转速加快。此功能在空气稀薄的高海拔区域非常有用。

### 系统HDMI CEC设置菜单

注意: 当使用HDMI线将多台HDMI CEC兼容设备连接到投影机时,可以使用投影机OSD中的HDMI Link控制功能在 同一电源开机或电源关机状态对它们进行控制。这样,就可以通过HDMI Link功能让一台设备或一个群组中 的多个设备电源开机或电源关机。在通常配置中,DVD播放机可以通过功放或家庭影院系统连接到投影机。

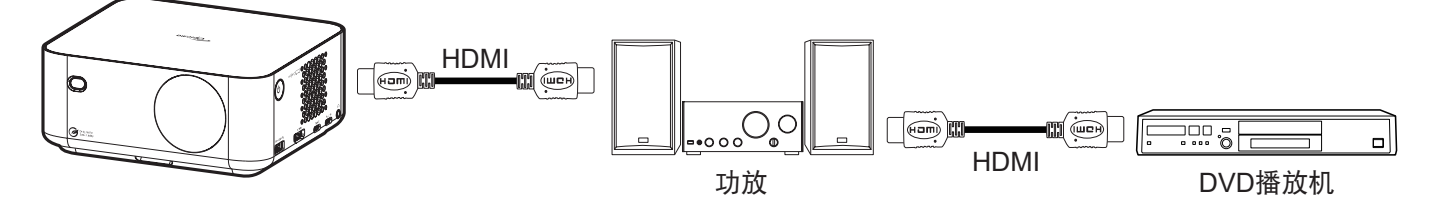

#### **HDMI Link**

启用/禁用HDMI Link功能。

#### <u>电源同步开机</u>

CEC开机命令。

- 投影机->设备: CEC设备将在投影机开机之后开机。
- 设备->投影机:投影机将在CEC设备开机之后开机。
- **双向同步:**投影机和CEC设备将同时开机。

#### <u>电源同步关机</u>

启用此功能可使HDMI Link和投影机同时自动关闭。

### 系统重置所有设置菜单

将所有设置恢复至出厂默认设置。

## 音频菜单

### 音量菜单

调节音量。

### 静音菜单

使用此选项临时关闭声音。

- 开机:选择"开机"时开启静音。
- **关:**选择"关"时关闭静音。

注意: "静音"功能可影响内部和外部扬声器的音量。

### 音频模式菜单

选择合适的音频模式。

## 信息菜单

## 信息菜单

查看下列投影机信息:

- 关于
- 信号源
- 输入源信息
- 颜色信息
- 投影时数
- 光源使用时数
- 光源模式

## Android设置菜单

在启动程序屏幕上,选择设置菜单"◎"以配置不同系统设置。

#### <u>常用菜单导航</u>

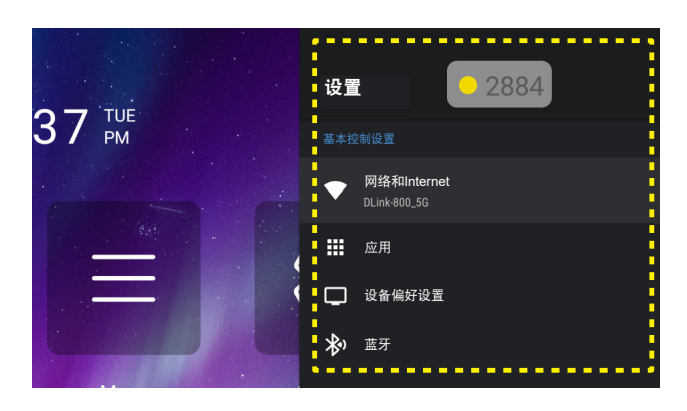

- 当显示系统设置菜单时,使用"▲"和"▼"导航按钮选择设置菜单中的项目。在特定页上进行选择 时,按遥控器上的"Enter"或"▶"按钮进入子菜单。
- 2. 按 "◀"和 "▶"按钮选择所需的菜单项。然后,按 "Enter"打开其子菜单。
- 3. 按"▲"和"▼"按钮在子菜单中选择所需的项目。
- 按 "Enter" 或 "▶" 按钮访问所选子菜单项的设置。
- 5. 按"▲"、"▼"、"◀"或"▶"按钮选择设置,或者按"◀"和▶"按钮调整值(如有必要)。
- 6. 按 "Enter" 确认设置。
- 7. 在子菜单中选择下一个要调整的项目,并按照如上所述进行调整。
- 8. 如要退出,则按"∽"(必要时重复多次)。设置菜单将关闭,投影机自动保存新的设置。

#### <u>设置菜单树</u>

| 级别1         | 级别2        | 级别3        | 级别4                                   | 值        |
|-------------|------------|------------|---------------------------------------|----------|
|             |            | 开机         |                                       |          |
|             |            | 关          |                                       |          |
|             |            | 网络连接       |                                       |          |
|             |            | IP地址       |                                       |          |
|             |            | MAC地址      |                                       |          |
|             |            | 信号强度       |                                       |          |
|             |            |            | 无                                     |          |
|             |            | <br>  代理设置 |                                       | 代理主机名    |
|             |            |            | 手动                                    | 代理端口     |
|             | (WiFi 开启时) |            |                                       | 绕过代理     |
|             |            |            | DHCP                                  |          |
| 网络和Internet |            |            |                                       | IP地址     |
|             |            | <br> P设置   |                                       | 网关       |
|             |            |            | 静态                                    | 网络前缀长度   |
|             |            |            |                                       | DNS 1    |
|             |            |            |                                       | DNS 2    |
|             |            | 忘记网络       |                                       |          |
|             |            | 添加新网络      |                                       |          |
|             |            |            | _ 开机                                  |          |
|             |            |            | 关                                     |          |
|             | 其它选项       | 便携式热点      | 热点名称                                  |          |
|             |            |            | 安全                                    | 无        |
|             |            |            | 바 노 혔 피                               | WPA2 PSK |
|             |            |            |                                       |          |
|             |            |            |                                       |          |
|             |            | 打开         |                                       |          |
|             | 最近打开的应用    | 强制停止       | 加光 取光                                 |          |
|             |            | 口住田雄左应问    |                                       |          |
|             |            | C使用随仔空间    | 施宁                                    |          |
|             |            | 清理数据       |                                       |          |
|             |            |            |                                       |          |
|             |            | 清理缓存       | · 确定<br>取当                            |          |
|             |            |            |                                       |          |
|             |            | 清理默认值      |                                       |          |
| 应用          |            |            | · · · · · · · · · · · · · · · · · · · |          |
|             |            | 通知         |                                       |          |
|             |            |            |                                       |          |
|             |            |            |                                       |          |
|             |            |            | 日历                                    |          |
|             |            |            | 呼叫日志                                  |          |
|             |            |            |                                       |          |
|             | 权限         | App权限      | 联系                                    |          |
|             |            |            | 位置                                    |          |
|             |            |            |                                       |          |
|             |            |            | 手机                                    |          |
|             |            |            | i]                                    |          |

| 级别1 | 级别2    | 级别3        | 级别4                                                                                                    | 值 |
|-----|--------|------------|----------------------------------------------------------------------------------------------------|---|
|     |        | Ann tu 阳   | SMS                                                                                                    |   |
| ÷   |        | Арртхрк    | 储存空间                                                                                                    |   |
|     |        |            | 能效优化                                                                                                    |   |
|     | +7779  |            | 使用访问                                                                                                    |   |
|     | 1火   戌 | 性理应用法问     | 通知访问                                                                                                    |   |
|     |        | 特殊应用访问<br> | 显示在其它应用上面                                                                                                    |   |
|     |        |            | 修改系统设置                                                                                                    |   |
|     |        |            | 目录访问                                                                                                    |   |
|     |        | 系统更新       |                                                                                                    |   |
|     |        | 设备名称       | 设备名称(重新命名对话框)                                                                                                    |   |
|     |        |            | IP地址                                                                                                    |   |
|     |        |            | MAC地址                                                                                                    |   |
|     | 关于     | 状态         | 蓝牙地址                                                                                                    |   |
|     |        |            | 设备 MAC 地址                                                                                                    |   |
|     |        |            | 开机时间                                                                                                    |   |
|     |        | <br>  法律信息 | 开源许可证                                                                                                    |   |
|     |        |            | 系统WebView许可证                                                                                                    |   |
| 日其  | 日期和时间  | 设置时区       | 中途岛、火奴鲁鲁、安克雷奇、洛杉矶、蒂华<br>纳、奇瓦瓦、丹佛、菲尼克斯、芝加哥、哥斯<br>达黎加、墨西哥城、里贾纳、波哥大、纽约、<br>巴巴多斯、加拉加斯、哈利法克斯、马瑙斯、<br>圣约翰、布宜诺斯艾利斯、蒙得维的亚、努<br>克、累西腓、圣地亚哥、圣保罗、南乔治亚、<br>亚速尔群岛、佛得角、卡萨布兰卡、世界标准<br>时间、伦敦、阿姆斯特丹、贝尔格莱德、布拉<br>柴维尔、布鲁塞尔、马德里、萨拉热窝、安<br>曼、雅典、贝鲁特、开罗、哈拉雷、赫尔辛<br>基、耶路撒冷、温得和克、巴格达、伊斯坦布<br>尔、科威特、明斯克、莫斯科、内罗毕、德黑<br>兰、巴库、迪拜、第比利斯、埃里温、喀布<br>尔、卡拉奇、奥拉尔、叶卡捷琳堡、科伦坡、<br>加尔各答、加德满都、阿拉木图、仰光、曼<br>谷、雅加达、克拉斯诺亚尔斯克、香港、伊尔<br>库茨克、吉隆坡、霍巴特、马加丹、努美阿、<br>悉尼、马朱罗、奥克兰、斐济、汤加普 |   |
|     |        | 使用24小时格式   | 开机                                                                                                    |   |
|     |        |            | <u> </u> ★                                                                                                    |   |
|     |        | Deutsch    |                                                                                                    |   |
|     |        | English    |                                                                                                    |   |
|     |        | Español    |                                                                                                    |   |
|     |        | Français   |                                                                                                    |   |
|     |        | Italiano   |                                                                                                    |   |
|     | 语言     | Português  |                                                                                                    |   |
|     |        | Русский    |                                                                                                    |   |
|     |        | 한국어        |                                                                                                    |   |
|     |        | 中文(簡体)     |                                                                                                    |   |
|     |        | 中文(繁體)     |                                                                                                    |   |
|     |        |            |                                                                                                    |   |
|     |        | 当前键盘       |                                                                                                    |   |
| 键盘  |        | [键盘名称] 设置  |                                                                                                    |   |

| 级别1           | 级别2     | 级别3        | 级别4        | 值 |
|---------------|---------|------------|------------|---|
|               | 键盘      | 管理键盘       | (可用虚拟键盘列表) |   |
| 设备偏好设置<br>恢复默 |         |            | 应用         |   |
|               |         |            | 照片和视频      |   |
|               |         |            | 音频         |   |
|               |         | 内部共享存储     | 下载         |   |
|               | 储存空间    |            | 缓存数据       |   |
|               |         |            | 其它         |   |
|               |         |            | 可用         |   |
|               |         | USB(如有)    |            |   |
|               | 恢复默认设置  |            |            |   |
|               |         | <b>*</b> 7 | 开机         |   |
| 蓝牙            | 添加附件    | 监才         | 关          |   |
|               |         | (可用设备)     |            |   |
|               |         | 变更名称       |            |   |
|               | (C能灯设备) | 取消配对       |            |   |

注意:

• 功能因型号定义而异。

• 所有规格如有变更, 恕不另行通知。

### 网络和Internet菜单

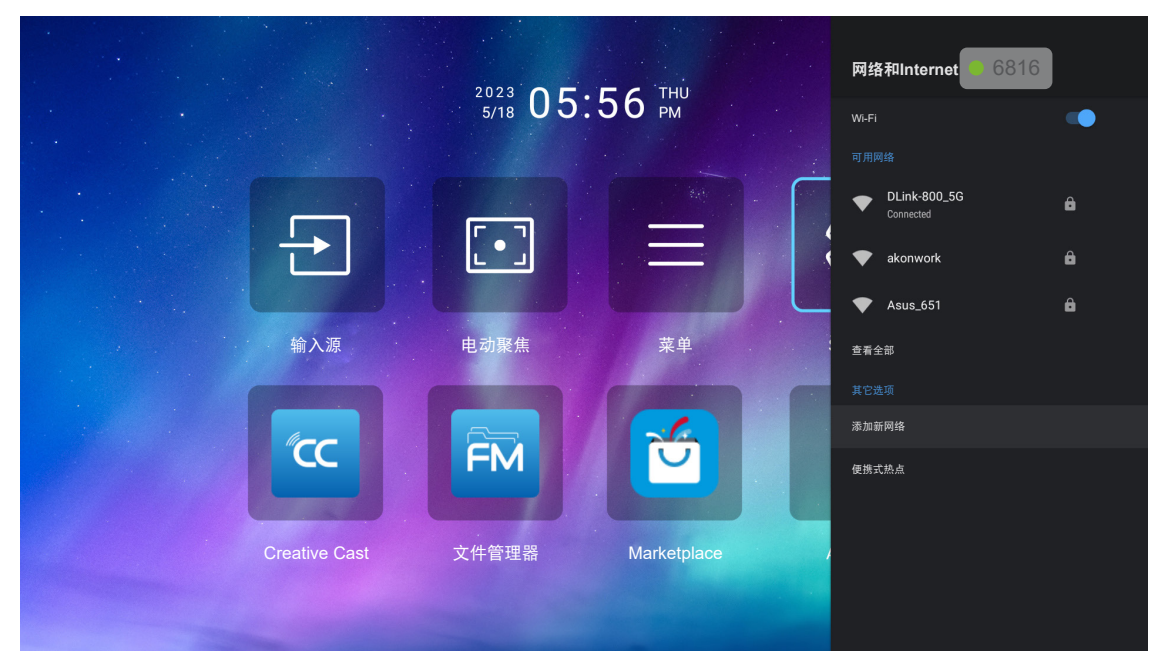

注意: 请插入WiFi dongle后再配置网络设置和连接到Internet。

#### <u>无线</u>

#### 配置无线网络设置。

- Wi-Fi: 将 Wi-Fi 选项设置为"开机",以启用无线网络功能。
- **可用网络:**选择所需的无线接入点,然后输入或配置必要的连接参数(如果需要),例如密码、代理设置和 IP 地址。有关信息,可以查看信号强度。
  - 注意: 需要输入符号时, 系将会自动弹出屏幕键盘。
- **其它选项:**配置高级无线网络设置,例如"添加新网络"(手动输入网络名称)和"便携式热点"(将 投影机配置为充当其它设备的无线接入点)。

### 应用菜单

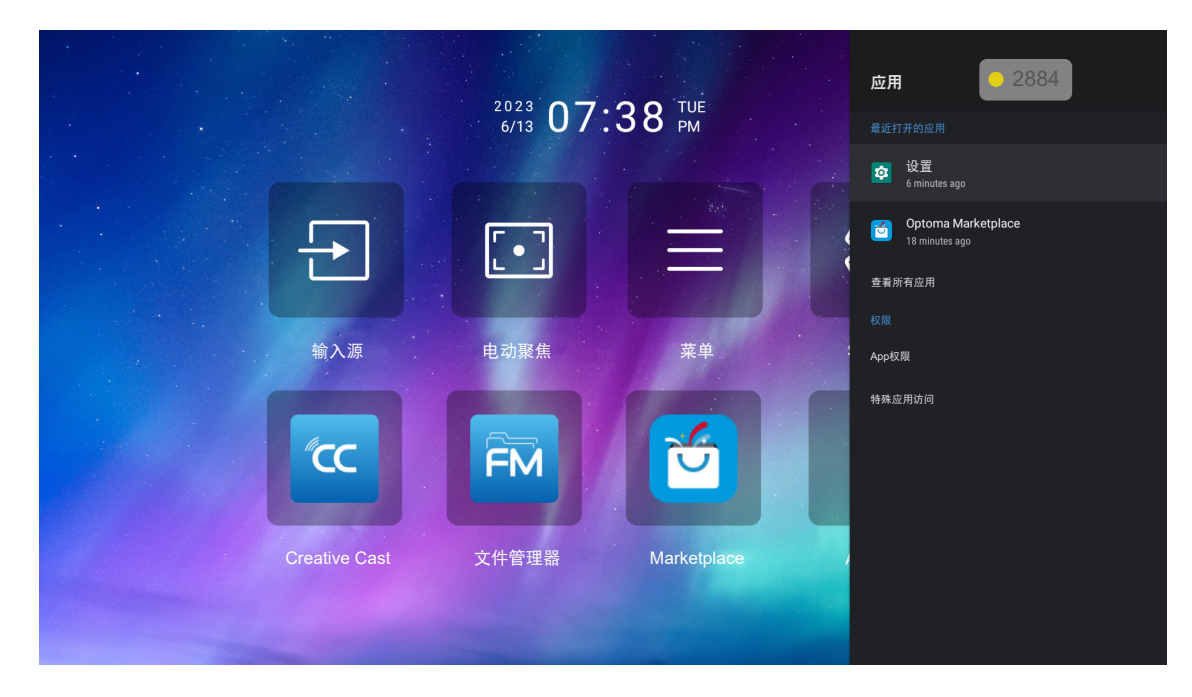

#### <u>最近打开的应用</u>

选择要打开的应用,查看应用版本,强制停止它,查看其占用的存储空间,清除数据/缓存,重置为默认值,启用或 禁用应用发送通知,以及配置权限。

#### <u>权限</u>

配置应用权限和访问权限。

### 设备偏好设置

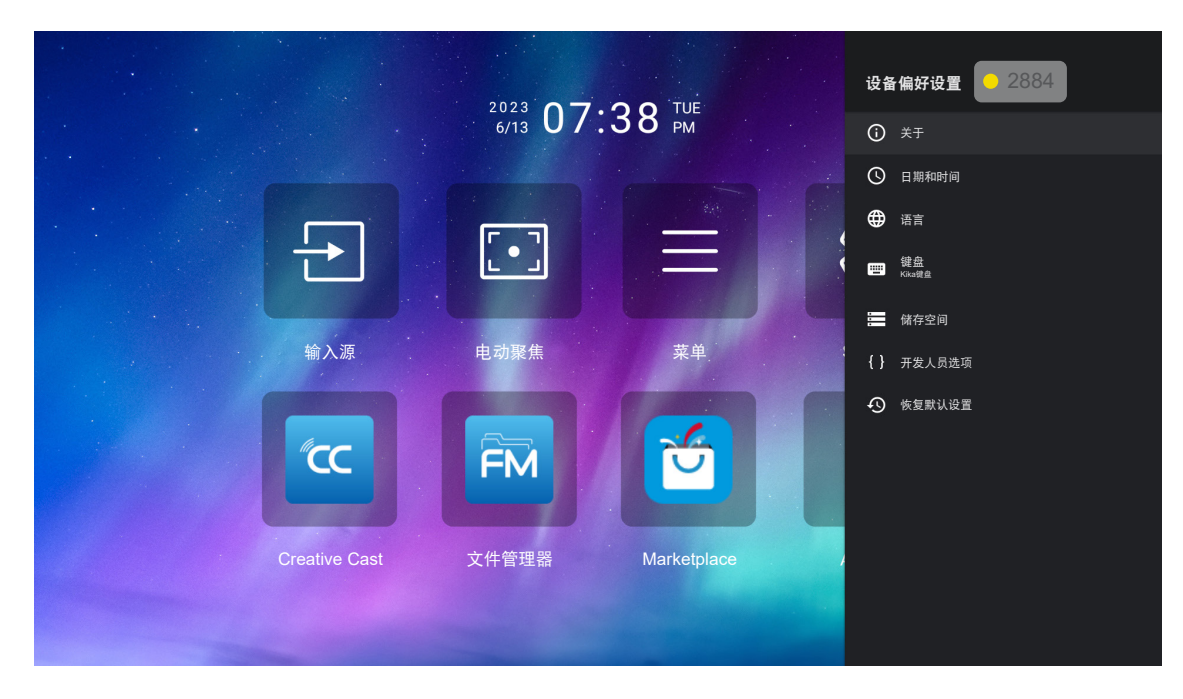

#### <u>关于</u>

检查固件升级和更新系统,查看和重命名设备,查看设备状态和法律信息

#### <u>日期和时间</u>

设置时区和在显示时间时启用或禁用24小时格式。

#### <u>语言</u>

选择系统语言。

#### <u>键盘</u>

管理屏幕键盘设置。

#### <u>储存空间</u>

查看和管理存储。

#### <u>恢复默认设置</u>

将系统设置恢复至默认值。

蓝牙菜单

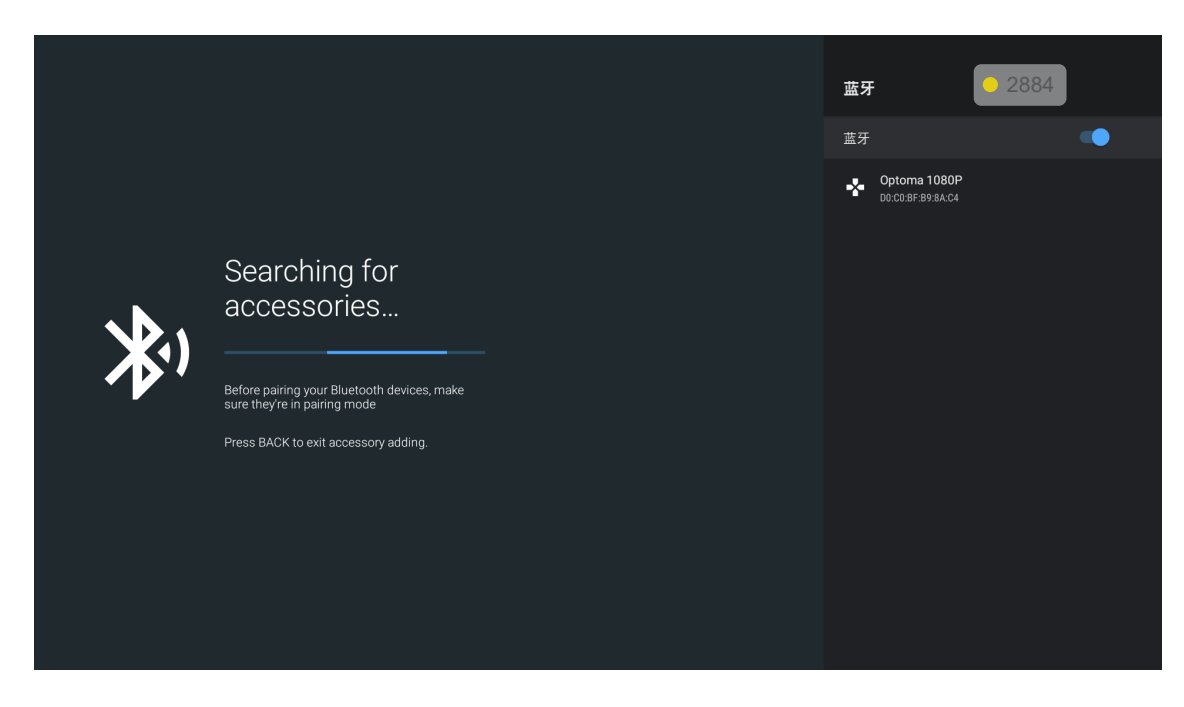

#### <u>添加附件</u>

启用或禁用蓝牙功能。如果已启用,连接到其它蓝牙设备。

## 手动选择输入源

如果"自动侦测输入源"关闭,请在主画面上选择输入源 🖸 或按遥控器上的 🖯 按钮, 然后选择想要的输入源。

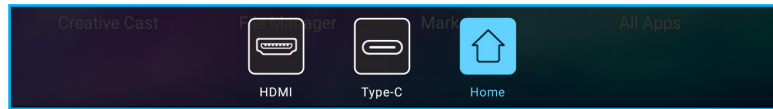

## 选择应用程序

您可以使用应用程序快捷方式直接在主画面上选择任一应用程序。

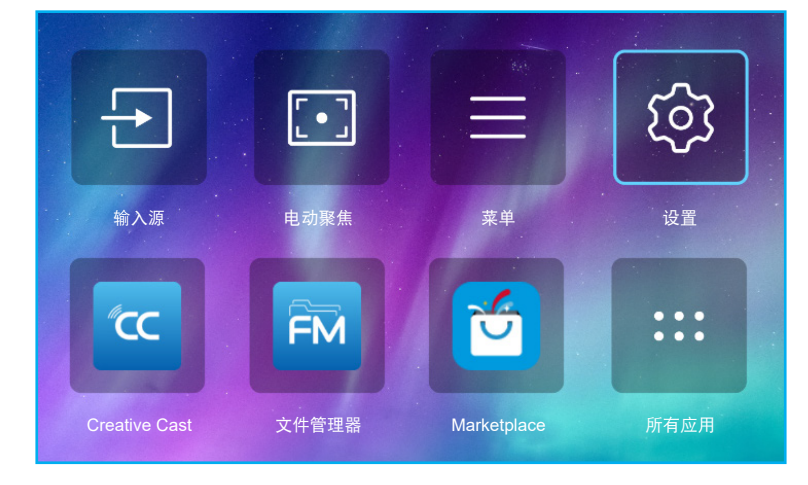

**注意:** 如果所需的应用程序在主画面上不可见,可以选择**所有应用**"<sup>—</sup>"查看所有已安装的应用程序。然后,选择所 需的应用程序。

### **Creative Cast**

如要获取此应用程序,可以执行下面一项操作:

- 如果您使用的是移动设备,可以扫描屏幕上的二维码。
- 如果您使用的是电脑,转到链接即可。

然后,在您的电脑或移动设备中安装Creative Cast应用程序。

在开始之前,请确保将您的电脑或移动设备连接到投影机所在的Wi-Fi。然后,按照屏幕上的说明来使用应用程序。

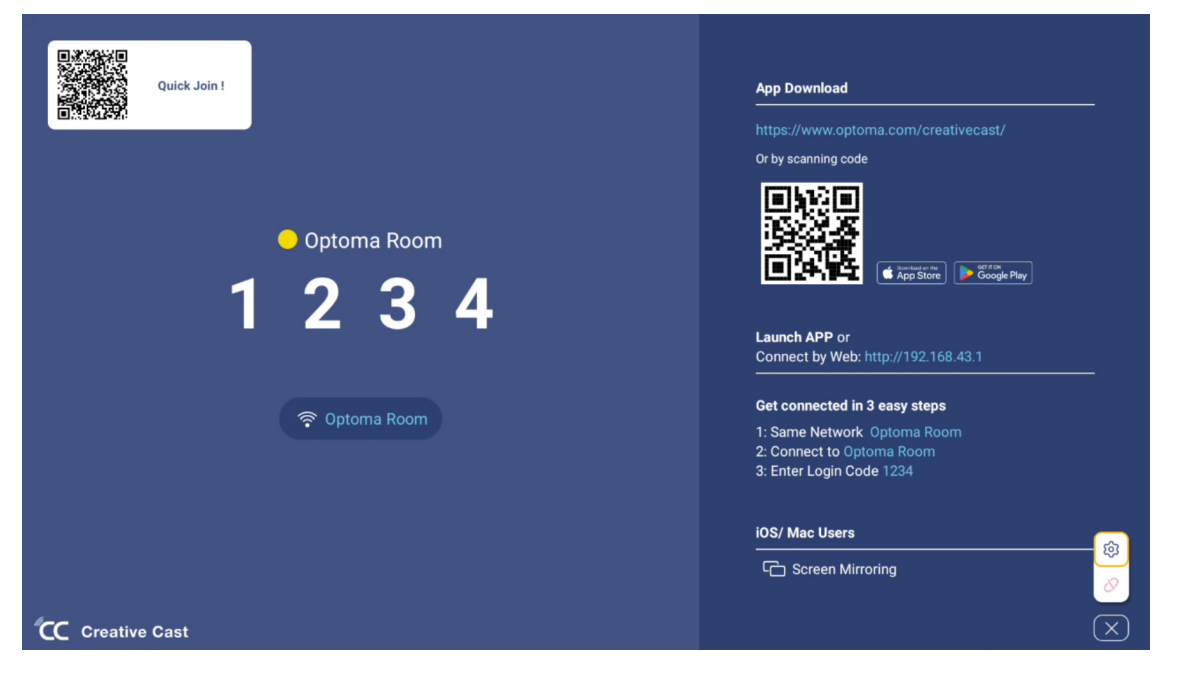

注意:

.

- iOS屏幕镜像功能初始激活时,请确保投影机已连接到Internet,然后启动Creative Cast应用程序。此初 始步骤只需执行一次,初始连接一经建立,以后使用iOS屏幕镜像功能时,无需打开Creative Cast应用 程序。
- 新的"显示共享"和"文件管理器"应用将于2024年1月中旬可用。要使用这些新的应用,您需要升级 投影机的固件。

## Optoma市场

利用Optoma市场应用程序,可以搜索和安装任何应用程序。

## 文件管理器

利用文件管理器应用程序,可以管理在内部存储、外部存储和云存储中存储的文件。

| Optoma                                                          |                       |                        |                            | • • • •             |                         | ঞ        |
|-----------------------------------------------------------------|-----------------------|------------------------|----------------------------|---------------------|-------------------------|----------|
| Storage                                                         | < Internal Storage /  |                        |                            |                     |                         |          |
| Internal Storage         52.9%           7.5 GB free from 16 GB |                       |                        |                            |                     |                         |          |
| Cloud Storage                                                   |                       |                        |                            |                     |                         |          |
| $\underline{\downarrow}$ Download                               | Alarms<br>Dec 31 1969 | Android<br>Dec 31 1969 | CollaVision<br>Jun 11 2021 | DCIM<br>Dec 31 1969 | Download<br>Dec 31 1969 |          |
| Collections                                                     |                       |                        |                            |                     |                         |          |
| images                                                          |                       |                        |                            |                     |                         |          |
| ▶ Videos                                                        | Movies                | Music                  | Notifications              | Pictures            | Podcasts                | <u>^</u> |
| Document                                                        | Dec 31 1969           | Dec 31 1969            | Dec 31 1969                | Dec 31 1969         | Dec 31 1969             |          |
| ☐ Music                                                         |                       |                        |                            |                     |                         |          |
|                                                                 | qcache                | Ringtones              | ZeasnDownload              |                     |                         |          |
|                                                                 | DEC 21 1303           | Dec 31 1303            | Juli 17 2021               |                     |                         |          |

## 兼容解决方案

HDMI 1.4 (2K) 音频日期/格式

LPCM(IEC 60958 PCM[30,31]

#### E**DID(数字)**

|                       |                        | HDMI 1.4 (2K)     |                             |           |
|-----------------------|------------------------|-------------------|-----------------------------|-----------|
| B0/既定时序               | B0/标准时序                | B0/详细时序           | B1/视频模式                     | B1/详细时序   |
| 分辨率;垂直/水平 Hz          | 分辨率;垂直 Hz;银幕<br>宽高比    | 分辨率;垂直 Hz         | 分辨率;银幕宽高比;垂直 Hz             | 分辨率;垂直 Hz |
| 720 x 400 @70/31.5Hz  | 1280 x 1024 @60Hz 5:4  | 1920 x 1080 @60Hz | 640 x 480p 4:3 @60Hz        | 无         |
| 640 x 480 @60/31.5Hz  | 1280 x720 @120Hz 16:9  |                   | 720(1440) x 576i 4:3 @50Hz  |           |
| 640 x 480 @67/34.9Hz  | 1600 x 1200 @60Hz 4:3  |                   | 720(1440) x 576i 16:9 @50Hz |           |
| 640 x 480 @72/37.9Hz  | 1280 x 720 @60Hz 16:9  |                   | 720(1440) x 480i 4:3 @60Hz  |           |
| 640 x 480 @75/37.5Hz  | 1024 x 768 @120Hz 4:3  |                   | 720(1440) x 480i 16:9 @60Hz |           |
| 800 x 600 @56/35.1Hz  | 1280 x 800 @60Hz 16:10 |                   | 720 x 576p 4:3 @50Hz        |           |
| 800 x 600 @60/37.9Hz  |                        |                   | 720 x 576p 16:9 @50Hz       |           |
| 800 x 600 @72/48.1Hz  |                        |                   | 720 x 480p 4:3 @60Hz        |           |
| 800 x 600 @75/46.9Hz  |                        |                   | 720 x 480p 16:9 @60Hz       |           |
| 1024 x 768 @60/48.4Hz |                        |                   | 1280 x 720p 16:9 @50Hz      |           |
| 1024 x 768 @70/56.5Hz |                        |                   | 1280 x 720p 16:9 @60Hz      |           |
| 1024 x 768 @75/60Hz   |                        |                   | 1920 x 1080i 16:9 @60Hz     |           |
| 1280 x 1024 @75/80Hz  |                        |                   | 1920 x 1080i 16:9 @50Hz     |           |
| 1152 x 870 @75/67.6Hz |                        |                   | 1920 x 1080p 16:9 @24Hz     |           |
|                       |                        |                   | 1920 x 1080p 16:9 @30Hz     |           |
|                       |                        |                   | 1920 x 1080p 16:9 @50Hz     |           |
|                       |                        |                   | 1920 x 1080p 16:9 @60Hz     |           |
|                       |                        |                   | 3840 x 2160p 16:9 @24Hz     |           |
|                       |                        |                   | 3840 x 2160p 16:9 @25Hz     |           |
|                       |                        |                   | 3840 x 2160p 16:9 @30Hz     |           |
|                       |                        |                   | 4096 x 2160p 256:135 @24Hz  |           |
|                       |                        |                   | 4096 x 2160p 256:135 @30Hz  |           |
|                       |                        |                   | 1920 x 1080p 16:9 @25Hz     |           |
|                       |                        |                   | 1920 x 1080p 16:9 @120Hz    |           |
|                       |                        |                   |                             |           |

### HDMI 2.1 (4K)

音频日期/格式

LPCM(IEC 60958 PCM[30,31]

|                       |                        | HDMI 2.1 (4K)     |                             |                    |
|-----------------------|------------------------|-------------------|-----------------------------|--------------------|
| B0/既定时序               | B0/标准时序                | B0/详细时序           | B1/视频模式                     | B1/详细时序            |
| 分辨率;垂直/水平 Hz          | 分辨率;垂直 Hz;银幕<br>宽高比    | 分辨率;垂直 Hz         | │<br>│ 分辨率;银幕宽高比;垂直 Hz      | 分辨率;垂直 Hz          |
| 720 x 400 @70/31.5Hz  | 1280 x 1024 @60Hz 5:4  | 1920 x 1080 @60Hz | 640 x 480p 4:3 @60Hz        | 1920 x 1080 @240Hz |
| 640 x 480 @60/31.5Hz  | 1280 x720 @120Hz 16:9  |                   | 720(1440) x 576i 4:3 @50Hz  | 2560 x 1440 @120Hz |
| 640 x 480 @67/34.9Hz  | 1600 x 1200 @60Hz 4:3  |                   | 720(1440) x 576i 16:9 @50Hz |                    |
| 640 x 480 @72/37.9Hz  | 1280 x 720 @60Hz 16:9  |                   | 720(1440) x 480i 4:3 @60Hz  |                    |
| 640 x 480 @75/37.5Hz  | 1024 x 768 @120Hz 4:3  |                   | 720(1440) x 480i 16:9 @60Hz |                    |
| 800 x 600 @56/35.1Hz  | 1280 x 800 @60Hz 16:10 |                   | 720 x 576p 4:3 @50Hz        |                    |
| 800 x 600 @60/37.9Hz  |                        |                   | 720 x 576p 16:9 @50Hz       |                    |
| 800 x 600 @72/48.1Hz  |                        |                   | 720 x 480p 4:3 @60Hz        |                    |
| 800 x 600 @75/46.9Hz  |                        |                   | 720 x 480p 16:9 @60Hz       |                    |
| 1024 x 768 @60/48.4Hz |                        |                   | 1280 x 720p 16:9 @50Hz      |                    |
| 1024 x 768 @70/56.5Hz |                        |                   | 1280 x 720p 16:9 @60Hz      |                    |
| 1024 x 768 @75/60Hz   |                        |                   | 1920 x 1080i 16:9 @60Hz     |                    |
| 1280 x 1024 @75/80Hz  |                        |                   | 1920 x 1080i 16:9 @50Hz     |                    |
| 1152 x 870 @75/67.6Hz |                        |                   | 1920 x 1080p 16:9 @24Hz     |                    |
|                       |                        |                   | 1920 x 1080p 16:9 @30Hz     |                    |
|                       |                        |                   | 1920 x 1080p 16:9 @50Hz     |                    |
|                       |                        |                   | 1920 x 1080p 16:9 @60Hz     |                    |
|                       |                        |                   | 3840 x 2160p 16:9 @24Hz     |                    |
|                       |                        |                   | 3840 x 2160p 16:9 @25Hz     |                    |
|                       |                        |                   | 3840 x 2160p 16:9 @30Hz     |                    |
|                       |                        |                   | 3840 x 2160p 16:9 @50Hz     |                    |
|                       |                        |                   | 3840 x 2160p 16:9 @60Hz     |                    |
|                       |                        |                   | 4096 x 2160p 256:135 @24Hz  |                    |
|                       |                        |                   | 4096 x 2160p 256:135 @30Hz  |                    |
|                       |                        |                   | 4096 x 2160p 256:135 @50Hz  |                    |
|                       |                        |                   | 4096 x 2160p 256:135 @60Hz  |                    |
|                       |                        |                   | 1920 x 1080p 16:9 @120Hz    |                    |
|                       |                        |                   | 3840 x 2160 16.9 @120Hz     |                    |
|                       |                        |                   | 4096 x 2160 256 135 @120Hz  |                    |
|                       |                        |                   | 1020 x 1080n 16:0 @25U-     |                    |
|                       |                        |                   | 1920 x 1000p 10.9 @20HZ     |                    |

### USB-C (HDMI 2.0) (4K)

音频日期/格式

LPCM(IEC 60958 PCM[30,31]

| B0/既定时序         B0/标准时序         B0/详细时序         B1/视频模式         B1/详细时序           分辨率; 垂直/水平 Hz         分辨率; 垂直 Hz; 银幕<br>宽高比         分辨率; 垂直 Hz         分辨率; 垂直 Hz         分辨率; 银幕宽高比; 垂直 Hz         分辨率; 垂直 Hz           720 x 400 @70/31.5Hz         1280 x 1024 @60Hz 5:4         1920 x 1080 @60Hz         640 x 480p 4:3 @60Hz         无           640 x 480 @60/31.5Hz         1280 x720 @120Hz 16:9         720(1440) x 576i 4:3 @50Hz         无           640 x 480 @67/34.9Hz         1600 x 1200 @60Hz 4:3         720(1440) x 576i 16:9 @50Hz         720(1440) x 576i 16:9 @60Hz           640 x 480 @72/37.9Hz         1280 x 720 @60Hz 16:9         720(1440) x 480i 4:3 @60Hz         720(1440) x 480i 4:3 @60Hz           640 x 480 @75/37.5Hz         1024 x 768 @120Hz 4:3         720(1440) x 480i 16:9 @60Hz         720(1440) x 480i 16:9 @60Hz           800 x 600 @56/35.1Hz         1280 x 800 @60Hz 16:10         720 x 576p 4:3 @50Hz         720 x 576p 4:3 @50Hz |
|----------------------------------------------------------------------------------------------------|
| 分辨率: 垂直/水平 Hz分辨率: 垂直 Hz; 银幕<br>宽高比分辨率; 垂直 Hz分辨率; 银幕宽高比; 垂直 Hz分辨率; 垂直 Hz720 x 400 @70/31.5Hz1280 x 1024 @60Hz 5:41920 x 1080 @60Hz640 x 480p 4:3 @60Hz无640 x 480 @60/31.5Hz1280 x720 @120Hz 16:9720(1440) x 576i 4:3 @50HzC640 x 480 @67/34.9Hz1600 x 1200 @60Hz 4:3720(1440) x 576i 16:9 @50HzC640 x 480 @72/37.9Hz1280 x 720 @60Hz 16:9720(1440) x 480i 4:3 @60HzC640 x 480 @75/37.5Hz1024 x 768 @120Hz 4:3720(1440) x 480i 16:9 @60HzC640 x 600 @56/35.1Hz1280 x 800 @60Hz 16:10720 x 576p 4:3 @50HzC800 x 600 @60/27 0Hz1280 x 800 @60Hz 16:10720 x 576p 16:0 @50HzC                                                                                                    |
| 720 x 400 @70/31.5Hz       1280 x 1024 @60Hz 5:4       1920 x 1080 @60Hz       640 x 480p 4:3 @60Hz       元         640 x 480 @60/31.5Hz       1280 x720 @120Hz 16:9       720(1440) x 576i 4:3 @50Hz       720(1440) x 576i 16:9 @50Hz         640 x 480 @67/34.9Hz       1600 x 1200 @60Hz 4:3       720(1440) x 576i 16:9 @50Hz       720(1440) x 480i 4:3 @60Hz         640 x 480 @72/37.9Hz       1280 x 720 @60Hz 16:9       720(1440) x 480i 4:3 @60Hz       720(1440) x 480i 4:3 @60Hz         640 x 480 @75/37.5Hz       1024 x 768 @120Hz 4:3       720(1440) x 480i 16:9 @60Hz       720(1440) x 480i 16:9 @60Hz         800 x 600 @56/35.1Hz       1280 x 800 @60Hz 16:10       720 x 576p 4:3 @50Hz       720 x 576p 16:0 @50Hz                                                                                                    |
| 640 x 480 @60/31.5Hz       1280 x720 @120Hz 16:9       720(1440) x 576i 4:3 @50Hz         640 x 480 @67/34.9Hz       1600 x 1200 @60Hz 4:3       720(1440) x 576i 16:9 @50Hz         640 x 480 @72/37.9Hz       1280 x 720 @60Hz 16:9       720(1440) x 480i 4:3 @60Hz         640 x 480 @75/37.5Hz       1024 x 768 @120Hz 4:3       720(1440) x 480i 16:9 @60Hz         800 x 600 @56/35.1Hz       1280 x 800 @60Hz 16:10       720 x 576p 4:3 @50Hz                                                                                                    |
| 640 x 480 @67/34.9Hz       1600 x 1200 @60Hz 4:3       720(1440) x 576i 16:9 @50Hz         640 x 480 @72/37.9Hz       1280 x 720 @60Hz 16:9       720(1440) x 480i 4:3 @60Hz         640 x 480 @75/37.5Hz       1024 x 768 @120Hz 4:3       720(1440) x 480i 16:9 @60Hz         800 x 600 @56/35.1Hz       1280 x 800 @60Hz 16:10       720 x 576p 4:3 @50Hz         800 x 600 @60/27.0Hz       720 x 576p 16:0 @50Hz                                                                                                    |
| 640 x 480 @72/37.9Hz       1280 x 720 @60Hz 16:9       720(1440) x 480i 4:3 @60Hz         640 x 480 @75/37.5Hz       1024 x 768 @120Hz 4:3       720(1440) x 480i 16:9 @60Hz         800 x 600 @56/35.1Hz       1280 x 800 @60Hz 16:10       720 x 576p 4:3 @50Hz         800 x 600 @60/27 0Hz       720 x 576p 16:0 @50Hz                                                                                                    |
| 640 x 480 @75/37.5Hz       1024 x 768 @120Hz 4:3       720(1440) x 480i 16:9 @60Hz         800 x 600 @56/35.1Hz       1280 x 800 @60Hz 16:10       720 x 576p 4:3 @50Hz         800 x 600 @60/27.0Hz       720 x 576p 16:0 @50Hz                                                                                                    |
| 800 x 600 @56/35.1Hz 1280 x 800 @60Hz 16:10 720 x 576p 4:3 @50Hz                                                                                                    |
|                                                                                                    |
| 20 x 500 @00/57.5HZ                                                                                                    |
| 800 x 600 @72/48.1Hz 720 x 480p 4:3 @60Hz                                                                                                    |
| 800 x 600 @75/46.9Hz 720 x 480p 16:9 @60Hz                                                                                                    |
| 1024 x 768 @60/48.4Hz 1280 x 720p 16:9 @50Hz                                                                                                    |
| 1024 x 768 @70/56.5Hz 1280 x 720p 16:9 @60Hz                                                                                                    |
| 1024 x 768 @75/60Hz 1920 x 1080i 16:9 @60Hz                                                                                                    |
| 1280 x 1024 @75/80Hz 1920 x 1080i 16:9 @50Hz                                                                                                    |
| 1152 x 870 @75/67.6Hz 1920 x 1080p 16:9 @24Hz                                                                                                    |
| 1920 x 1080p 16:9 @30Hz                                                                                                    |
| 1920 x 1080p 16:9 @50Hz                                                                                                    |
| 1920 x 1080p 16:9 @60Hz                                                                                                    |
| 3840 x 2160p 16:9 @24Hz                                                                                                    |
| 3840 x 2160p 16:9 @25Hz                                                                                                    |
| 3840 x 2160p 16:9 @30Hz                                                                                                    |
| 3840 x 2160p 16:9 @50Hz                                                                                                    |
| 3840 x 2160p 16:9 @60Hz                                                                                                    |
| 4096 x 2160p 256:135 @24Hz                                                                                                    |
| 4096 x 2160p 256:135 @30Hz                                                                                                    |
| 4096 x 2160p 256:135 @50Hz                                                                                                    |
| 4096 x 2160p 256:135 @60Hz                                                                                                    |
| 1920 x 1080p 16:9 @120Hz                                                                                                    |
| 1920 x 1080p 1010 @ 25Hz                                                                                                    |

| MAC          |                    |  |  |  |
|--------------|--------------------|--|--|--|
| 分辨率          | V [Hz]             |  |  |  |
| 640 x 480    | 60                 |  |  |  |
| 720 x 576    | 50                 |  |  |  |
| 800 x 600    | 60                 |  |  |  |
| 1024 x 768   | 60/120             |  |  |  |
| 1280 x 720p  | 60/120             |  |  |  |
| 1920 x 1080p | 24/25/30/50/60/120 |  |  |  |
| 3840 x 2160  | 24/25/30           |  |  |  |
| 4096 x 2160  | 24/30              |  |  |  |

## 支持的多媒体格式

#### 视频格式

| 解码器            | 容器格式                                                                                                    |
|----------------|----------------------------------------------------------------------------------------------------|
| H.263          | FLV, MP4, MOV, 3GPP, 3GP, AVI, MKV                                                                                              |
| H.264          | FLV, MP4, MOV, 3GPP, 3GP, MPEG transport stream (.ts / .trp /.tp ), ASF, WMV, AVI, MKV                                          |
| HEVC/H.265     | MP4, MOV, 3GPP, 3GP, MPEG transport stream (.ts / .trp /.tp ), MKV                                                              |
| MPEG1/2        | MPEG program stream (.DAT /.VOB / .MPG / .MPEG ), MPEG transport stream (.ts / .trp /.tp ), MP4, MOV (MPEG1), 3GPP, 3GP, AVIMKV |
| MPEG4          | MP4, MOV, 3GPP, 3GP, AVI, MKV                                                                                                   |
| Motion JPEG    | AVI, 3GPP, 3GP, MP4, MOV, MKV                                                                                                   |
| Sorenson H.263 | AVI, FLV                                                                                                    |
| VP8            | MKV, WebM, MP4                                                                                                    |
| VP9            | MKV, WebM, MP4                                                                                                    |
| AVS            | 3GPP, 3GP, MP4, MOV, MPEG transport stream (.ts / .trp /.tp )                                                                   |
| AVS+           | 3GPP, 3GP, MP4, MOV, MPEG transport stream (.ts / .trp /.tp )                                                                   |
| AVS2           | 3GPP, 3GP, MP4, MOV, MPEG transport stream (.ts / .trp /.tp )                                                                   |
| VC1            | MPEG transport stream (.ts / .trp /.tp ), ASF, WMV, AVI, MKV                                                                    |
| AV1            | MP4 (.mp4), MOV (.mov), 3GPP (.3gpp, .3gp) , MKV (.mkv)                                                                         |

#### 音频格式

| 解码器                | 容器格式                                                                                                    |
|--------------------|----------------------------------------------------------------------------------------------------|
| MPEG1/2 第 1 层      | MP3, AVI, ASF, Matroska (MKV, MKA), 3GPP, 3GP, MP4, MOV, M4A, MPEG transport stream (.ts / .trp /.tp ), MPEG program stream (.DAT /.VOB / .MPG / .MPEG ), FLV, WAV      |
| MPEG1/2 第 2 层      | MP2, MPA, AVI, ASF, Matroska (MKV, MKA), 3GPP, 3GP, MP4, MOV, M4A, MPEG transport stream (.ts / .trp /.tp ), MPEG program stream (.DAT /.VOB / .MPG / .MPEG ), FLV, WAV |
| MPEG1/2/2.5 第 3 层  | MP3, AVI, ASF, Matroska (MKV, MKA), 3GPP, 3GP, MP4, MOV, M4A, MPEG transport stream (.ts / .trp /.tp ), MPEG program stream (.DAT /.VOB / .MPG / .MPEG ), FLV, WAV      |
| AAC, HEAAC, AAC-LC | AAC, AVI, Matroska (MKV, MKA), DivX, 3GPP, 3GP, MP4, MOV, M4A, MPEG transport stream (.ts / .trp /.tp ), MPEG program stream (.DAT /.VOB / .MPG / .MPEG ), FLV, WAV     |
| VORBIS             | Matroska (MKV, MKA), WebM, 3GPP, 3GP, MP4, MOV, M4A, OGG                                                                                                    |
| LPCM               | WAV, AVI, Matroska (MKV, MKA), 3GPP, 3GP, MP4, MOV, M4A, MPEG transport stream (.ts / .trp /.tp ), MPEG program stream (.DAT /.VOB / .MPG / .MPEG )                     |
| IMA-ADPCM MS-ADPM  | WAV, AVI, Matroska (MKV, MKA), 3GPP, 3GP, MP4, MOV, M4A                                                                                                    |
| G711 A/mu-law      | WAV, AVI, Matroska (MKV, MKA), 3GPP, 3GP, MP4, MOV, M4A                                                                                                    |
| FLAC               | Matroska (MKV、MKA)                                                                                                    |
| DRA                | MPEG transport stream (.ts / .trp )                                                                                                    |
| OPUS               | Matroska (MKV、MKA)                                                                                                    |

#### 图像格式

| 解码器  | 容器格式                                                    |
|------|---------------------------------------------------------|
| JPEG | Base-line (1920x 1080 ), Progressive (1024 x 768 )      |
| PNG  | non-interlace (1920 x 1080 ), interlace ( 1920 x 1080 ) |
| BMP  | 15360 x 8640(最大分辨率的限制取决于 DRAM 大小)                       |

## 支持的数字看板格式

| 类型 | 影像比例                                                                                                    |
|----|----------------------------------------------------------------------------------------------------|
| 图像 | jpg/.jpeg, .png, .bmp                                                                                      |
| 音频 | m4a, .mp3, .wav, .aac                                                                                      |
| 视频 | mkv, .webm, .mp4, .mov, .3gpp, .3gp, .ts, .trp, .tp, .mkv, .DAT, .VOB, .MPG, .MPEG, .avi, .flv, .asf, .wmv |

## 图像尺寸和投影距离

#### 标准型号

|                    |      | 屏幕尺寸 | <sup>+</sup> (W x H) |       | 机影响商/内) |        | /白珍(しょ)                                                                                          |            |
|--------------------|------|------|----------------------|-------|---------|--------|--------------------------------------------------------------------------------------------------|------------|
| (16:9)屏幕的对角线<br>长度 | (米)  |      | (英寸)                 |       | 反影距离(D) |        | )<br>)<br>)<br>)<br>)<br>(<br>)<br>(<br>)<br>)<br>)<br>(<br>)<br>(<br>)<br>)<br>(<br>)<br>(<br>) |            |
| K /X               | 宽度   | 高度   | 宽度                   | 高度    | (米)     | (英寸)   | (米)                                                                                              | (英寸)       |
| 60                 | 1.33 | 0.75 | 52.29                | 29.42 | 1.60    | 63.12  | -0.037-0.037                                                                                     | -1.46~1.46 |
| 70                 | 1.55 | 0.87 | 61.01                | 34.32 | 1.87    | 73.57  | -0.044-0.044                                                                                     | -1.73~1.73 |
| 80                 | 1.77 | 1.00 | 69.73                | 39.22 | 2.13    | 84.04  | -0.050-0.050                                                                                     | -1.97~1.97 |
| 90                 | 1.99 | 1.12 | 78.44                | 44.12 | 2.40    | 94.50  | -0.056-0.056                                                                                     | -2.20~2.20 |
| 100                | 2.21 | 1.25 | 87.16                | 49.03 | 2.67    | 104.95 | -0.062-0.062                                                                                     | -2.44~2.44 |
| 120                | 2.66 | 1.49 | 104.59               | 58.83 | 3.20    | 125.87 | -0.075-0.075                                                                                     | -2.95~2.95 |
| 150                | 3.32 | 1.87 | 130.74               | 73.54 | 3.99    | 157.25 | -0.093-0.093                                                                                     | -3.66~3.66 |

#### 短投**射**

|                    |      | 屏幕尺寸 | (W x H) |       | 机影匹应(5) |        | 位をつい         |            |
|--------------------|------|------|---------|-------|---------|--------|--------------|------------|
| (16:9)屏幕的对角线<br>长度 | (米)  |      | (英寸)    |       | 仅彰此商(U) |        | )<br>冊1岁(ПЦ) |            |
| K /X               | 宽度   | 高度   | 宽度      | 高度    | (米)     | (英寸)   | (米)          | (英寸)       |
| 60                 | 1.33 | 0.75 | 52.29   | 29.42 | 1.04    | 40.91  | -0.037-0.037 | -1.46~1.46 |
| 70                 | 1.55 | 0.87 | 61.01   | 34.32 | 1.21    | 47.70  | -0.044-0.044 | -1.73~1.73 |
| 80                 | 1.77 | 1.00 | 69.73   | 39.22 | 1.38    | 54.50  | -0.050-0.050 | -1.97~1.97 |
| 90                 | 1.99 | 1.12 | 78.44   | 44.12 | 1.56    | 61.30  | -0.056-0.056 | -2.20~2.20 |
| 100                | 2.21 | 1.25 | 87.16   | 49.03 | 1.73    | 68.10  | -0.062-0.062 | -2.44~2.44 |
| 120                | 2.66 | 1.49 | 104.59  | 58.83 | 2.08    | 81.94  | -0.075-0.075 | -2.95~2.95 |
| 150                | 3.32 | 1.87 | 130.74  | 73.54 | 2.60    | 102.34 | -0.093-0.093 | -3.66~3.66 |

#### 注意:

- 投影距离(D)是从镜头到墙壁的距离。
- (Hd)是从屏幕底部到镜头中心的垂直距离。
- 智能聚焦、自动梯形校正和护眼功能取决于屏幕大小。 有关详细信息,请参阅下表:

| 型号     | ᆂᄮᇑᄆ     | 标志机合金    |  |
|--------|----------|----------|--|
| 功能特点   | 你准望亏     | 龙汉别      |  |
| 已优化    | 70"      | 70"      |  |
| 电动聚焦   | 30"~150" | 30"~150" |  |
| 智能聚焦   | 60"~100" | 60"~100" |  |
| 自动梯形校正 | 60"~100" | 60"~100" |  |
| 护眼     | 30"~70"  | 30"~100" |  |

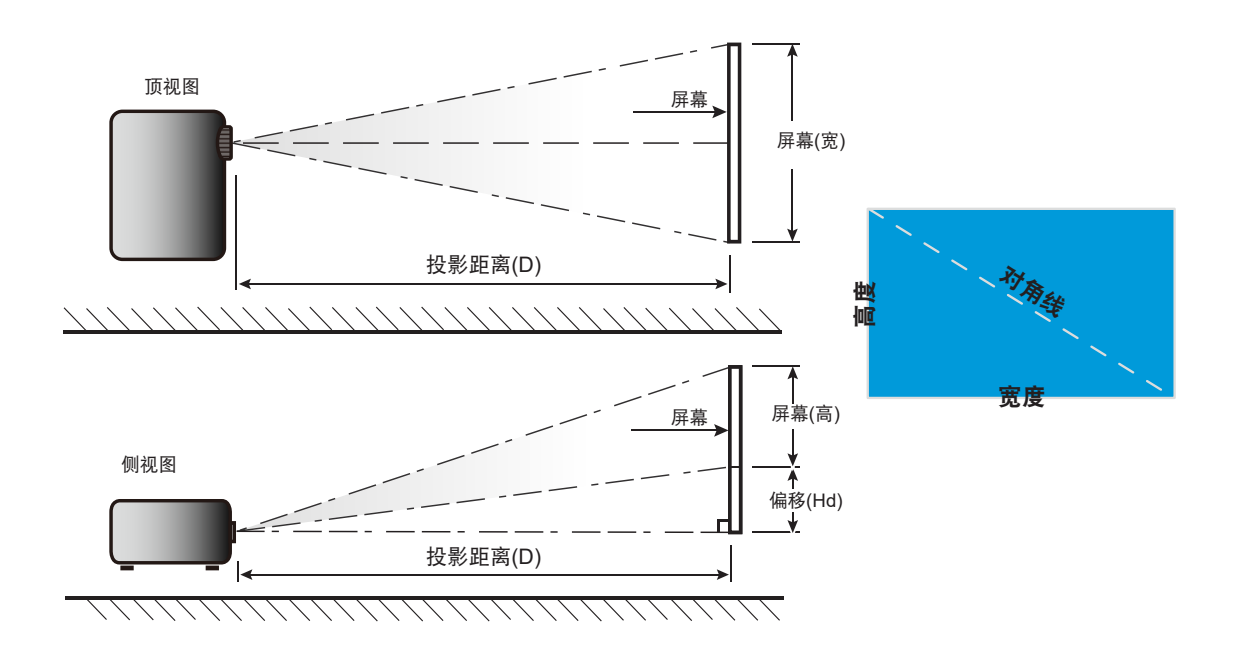

## 投影机尺寸和吊顶安装

- 螺丝类型: 1/4"-20
- 螺丝最小程度: 1/4"

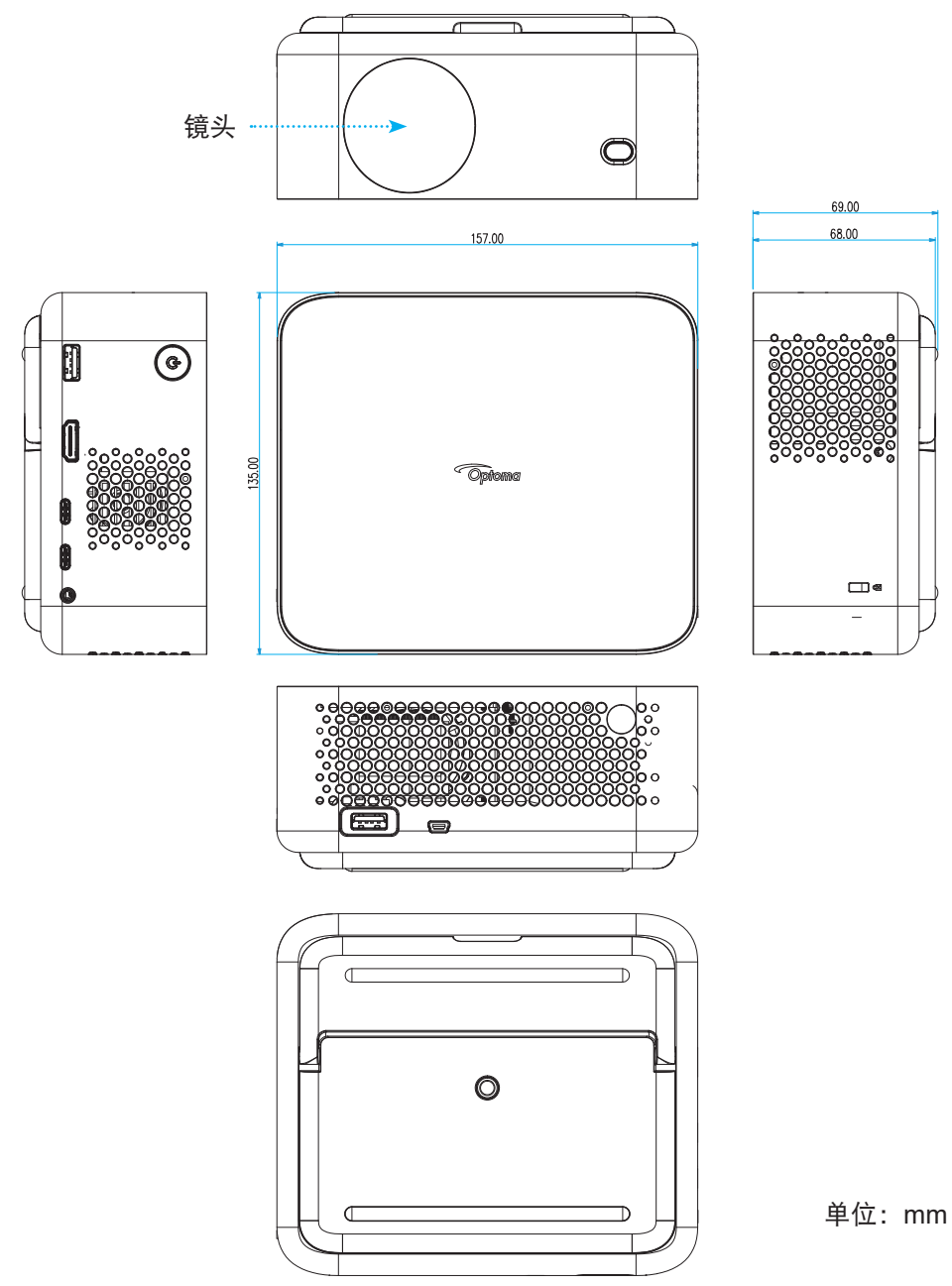

注意: 因安装不当而造成的损坏不在保修范围内。

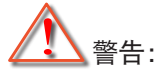

- 务必在天花板和投影机底部之间留出至少15cm间隙。
- 不要将投影机安装在热源附近。

IR遥控代码

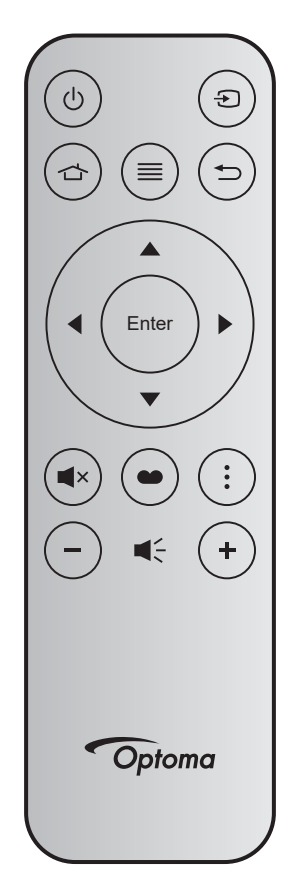

| 按钮    | 建                 | 按键<br>编号 | мтх. | 影像<br>比例 | 数据0 | 数据1 | 数据2 | 数据3 | 说明                                     |
|-------|-------------------|----------|------|----------|-----|-----|-----|-----|----------------------------------------|
| 开机/关机 | Ċ                 | K12      | 04   | F1       | 32  | CD  | 71  | 8E  | 参见第21页的"打开/关闭投影机电源"。                   |
| 信号源   | Ð                 | K3       | 11   | F1       | 32  | CD  | 18  | E7  | 按全选择输入信号。                              |
| 首页    |                   | K13      | 03   | F1       | 32  | CD  | 92  | 6D  | 按 🖒 返回主画面。                             |
| 菜单    | ≡                 | K8       | 17   | F1       | 32  | CD  | 0E  | F1  | 按≡可以启动屏幕显示(OSD)菜单。如要退<br>出OSD,请再按一次≡。  |
| 返回    | Ð                 | K4       | 10   | F1       | 32  | CD  | 86  | 79  | 按₅⊃返回前一页面。                             |
| 上     |                   | K7       | 18   | F2       | 32  | CD  | 11  | EE  |                                        |
| 左     | •                 | K14      | 02   | F2       | 32  | CD  | 10  | EF  |                                        |
| 右     |                   | K5       | 09   | F2       | 32  | CD  | 12  | ED  | 使用▲▼◀▶ 选择坝日或调整选择内容。                    |
| 下     | $\mathbf{\nabla}$ | K2       | 19   | F2       | 32  | CD  | 14  | EB  |                                        |
| 确定    | ENTER             | K9       | 16   | F1       | 32  | CD  | 0F  | F0  | 确认您选择的项目。                              |
| 静音    | ×                 | K15      | 01   | F1       | 32  | CD  | 52  | AD  | 按■×关闭/开启投影机内置扬声器。                      |
| 显示模式  |                   | K10      | 15   | F1       | 32  | CD  | 91  | 6E  | 按●显示"显示模式"菜单。如要退出"显<br>示模式"菜单,请再按一次●●。 |
| APP菜单 | :                 | K6       | 08   | F1       | 32  | CD  | 25  | DA  | 按打开应用程序菜单。                             |
| 音量 -  | -                 | K11      | 12   | F2       | 32  | CD  | 0C  | F3  | 按─减小音量。                                |
| 音量 +  | +                 | K1       | 05   | F2       | 32  | CD  | 09  | F6  | 按+增大音量。                                |

### 故障排除

如果在使用投影机过程中遇到问题,请参阅以下信息。若问题无法解决,请与当地经销商或维修中心联系。

#### 图像问题

#### 了 屏幕上没有图像

- 确认所有线缆和电源接线均按照"安装"部分所述正确并牢固地连接。
- 确认接头插针没有弯曲或者折断。
- 确保没有开启"静音"功能。
- 图像聚焦不准
  - 确保智能聚焦功能已启用。(请参见第17页)。
  - 如果执行智能聚焦功能后投影图像有些模糊,可以通过手动聚焦进行调整。
  - 确保投影机的放置符合以下规范:
    a. 投影机放置在一个平面上,与地面平行。
    b. 投影表面平坦,与地面垂直。
    c. 投影机放置在距离投影表面80-350cm的位置。
    d. 水平和垂直投影角度在±20度范围内。
- 显示 16:9 DVD 盘时图像被拉伸
  - 当播放变形 DVD 或 16:9 DVD 时,本投影机将以 16:9 的影像比例显示最佳图像。
  - 如果播放垂直拉伸格式的DVD盘,请在投影机OSD中将格式改成垂直拉伸。
  - 如果播放4:3影像比例的DVD盘,请在投影机OSD中将影像比例改成4:3。
  - 在DVD播放机上将显示影像比例设成16:9(宽)宽高比类型。
- 图像太小或太大
  - 确保数字变焦功能已启用。(请参见第35页)。
  - 增大或减小投影机与投影屏之间的距离。
  - 按投影机面板上的"菜单",转到"显示设定 → 银幕宽高比"。尝试其它设置。
- ? 图像有斜边:
  - 可能时,调整投影机的位置,使其对准屏幕中间位置,并低于屏幕的下边缘。
- ? 图像反转
  - 在OSD中选择"显示设定 → 投影方向"以调整投影方向。

图像/梯形失真

•

确保投影机的放置符合以下规范: a. 投影机放置在一个平面上,与地面平行。 b. 投影表面平坦。 c. 投影机放置在距离投影表面80-350cm的位置。 d. 水平和垂直梯形校正在±20度范围内。

#### 其它问题

- 2 投影机对所有控制均停止响应
  - 如果可能,关闭投影机电源,拔掉电源线,等待至少 20 秒后重新连接电源。

#### 遥控器问题

- 2 如果遥控器不工作
  - 检查遥控器的操作角度相对于投影机的IR接收器来说,是否在±15°以内。
  - 确保遥控器和投影机之间没有障碍物。移到距离投影机6 m(19.7英尺)以内。
  - 确保电池装入正确。
  - 更换电池(若电池没电)。

## 警告指示灯

如果发生错误,从投影机上拔掉电源线插头,等待30秒,然后再试一次。如果警告指示灯仍点亮或闪烁,请与附近的服务中心联系以寻求帮助。

#### LED点亮信息

| <i>(</i> ) ) / : : : : : : : : : : : : : : : : : | 电源LED               |                     |  |  |  |  |  |  |
|--------------------------------------------------|---------------------|---------------------|--|--|--|--|--|--|
| 「日本」                                             | (白色)                | (红色)                |  |  |  |  |  |  |
| 待机状态<br>(输入电源线)                                  | 呼吸灯                 |                     |  |  |  |  |  |  |
| 开机(预热)                                           | 闪烁(灭 0.5 秒/亮 0.5 秒) |                     |  |  |  |  |  |  |
| 电源打开并且灯泡点亮                                       | 稳定点亮                |                     |  |  |  |  |  |  |
| 电源关闭(散热)                                         |                     | 闪烁(灭 0.5 秒/亮 0.5 秒) |  |  |  |  |  |  |
| 错误(温度过高)                                         | 闪烁(灭 0.5 秒/亮 0.5 秒) | 闪烁(灭1秒/亮3秒)         |  |  |  |  |  |  |
| 出错(风扇故障)                                         | 闪烁(灭 0.5 秒/亮 0.5 秒) | 闪烁(灭 0.5 秒/亮 2 秒)   |  |  |  |  |  |  |
| 出错(CW故障)                                         | 稳定点亮                | 闪烁(灭 0.5 秒/亮 0.5 秒) |  |  |  |  |  |  |
| 出错(LD故障)                                         | 闪烁(灭 0.5 秒/亮 0.5 秒) | 稳定点亮                |  |  |  |  |  |  |

关机:

•

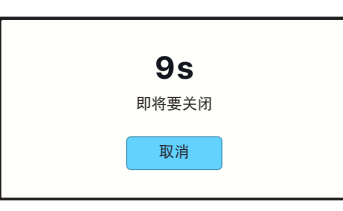

风扇警告:

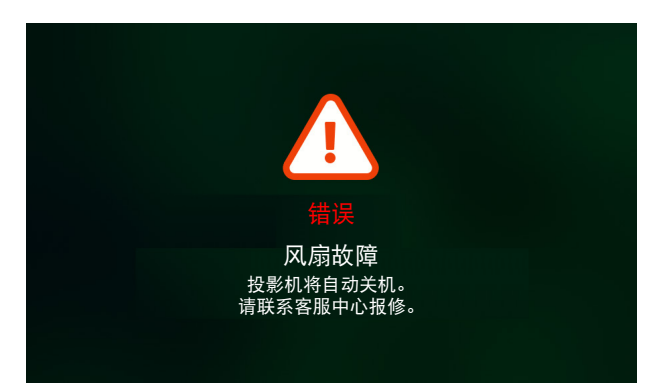

系统警告:

•

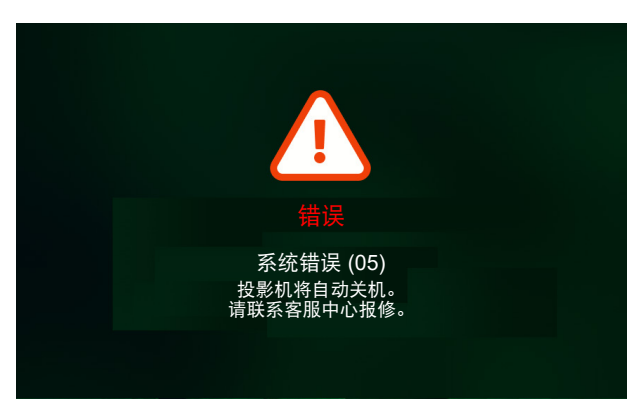

## 规格

| 项目         |      | 说明                                                                                                    |  |  |  |  |  |  |
|------------|------|----------------------------------------------------------------------------------------------------|--|--|--|--|--|--|
| 技术         |      | Texas Instrument DMD, 0.23" 1080p DMD                                                                                                    |  |  |  |  |  |  |
| 原分辨率       |      | 1920 x 1080 (W/i actuator)                                                                                                    |  |  |  |  |  |  |
|            | 投射比例 | <ul> <li>常规投射: TR1.2 (容差 ±3%)</li> <li>短投射: TR0.78 (容差 ±3%)</li> </ul>                                                                      |  |  |  |  |  |  |
| 镜头         | F光圈  | <ul><li> 常规投射: 2.1</li><li> 短投射: 1.9</li></ul>                                                                                              |  |  |  |  |  |  |
|            | 焦距   | 无                                                                                                    |  |  |  |  |  |  |
|            | 变焦范围 | 固定变焦                                                                                                    |  |  |  |  |  |  |
| 偏移         |      | 100% ±5%                                                                                                    |  |  |  |  |  |  |
| 图像尺寸       |      | <ul> <li>30"~150"(70"时最佳,使用手动电动聚焦)</li> <li>60"~100"(70"时最佳,使用智能聚焦)</li> </ul>                                                              |  |  |  |  |  |  |
| 投影距离       |      | <ul> <li>常规投射: 1594mm ~ 2657mm</li> <li>短投射: 1036mm ~ 1727mm</li> </ul>                                                                     |  |  |  |  |  |  |
|            |      | <ul> <li>HDMI 2.1 x1 (4K/120Hz);</li> <li>USB C x2;</li> </ul>                                                                              |  |  |  |  |  |  |
|            |      | #1: 专用于适配器/充电宝的电源输入 (65W/20V/3.25A)<br>#2: 专用于图像显示(4K/60Hz)                                                                                 |  |  |  |  |  |  |
| 输入/输出      |      | • USB Type-A x2;                                                                                                    |  |  |  |  |  |  |
|            |      | #1: 5V/1.5A,专用于电源输出(5V/1.5A),多媒体U盘(4K/60Hz)和固件升级。<br>#2: 5V/0.5A,专用于USB Wi-Fi dongle (EZC-5201BS)                                           |  |  |  |  |  |  |
|            |      | • 音频输出 x1; ø3.5mm电话插孔                                                                                                    |  |  |  |  |  |  |
|            |      | • RS232 x1;使用mini USB接口                                                                                                    |  |  |  |  |  |  |
| 色彩         |      | 10.734亿色                                                                                                    |  |  |  |  |  |  |
| 扫描速率       |      | <ul> <li>水平扫描速率: 15KHz ~ 140KHz</li> <li>垂直扫描速率: 24~240 Hz, 240 Hz, 1080P</li> </ul>                                                        |  |  |  |  |  |  |
|            |      | 3Wx1                                                                                                    |  |  |  |  |  |  |
| 扬声器        |      | • 单声道,带音箱的扬声器。                                                                                                    |  |  |  |  |  |  |
|            |      | 。元王/EOO候式下的取入驱动箭袖山ZW, EOOF候式下袖山TW。<br>是十(旧宫档式)·                                                                                             |  |  |  |  |  |  |
|            |      | • 57W (曲型) @110VAC                                                                                                    |  |  |  |  |  |  |
|            |      | • 56W (典型)@220VAC                                                                                                    |  |  |  |  |  |  |
|            |      |                                                                                                    |  |  |  |  |  |  |
| 功耗         |      | • 45W (典型) @110VAC                                                                                                    |  |  |  |  |  |  |
| -7340      |      | • 44W (典型) @220VAC                                                                                                    |  |  |  |  |  |  |
|            |      | 最大 (FCO+模式)                                                                                                    |  |  |  |  |  |  |
|            |      | • 31.5W (典型)@110VAC                                                                                                    |  |  |  |  |  |  |
|            |      | • 31.4W (典型)@220VAC                                                                                                    |  |  |  |  |  |  |
| 输入电流       |      | AC ≤1.7A@100Vac, 240Vac / 最大负载                                                                                                    |  |  |  |  |  |  |
| 安装方向       |      | 360°投影 + 纵向                                                                                                    |  |  |  |  |  |  |
| 外形尺寸(W x D | x H) | <ul> <li>不含支脚: 157(宽) x 135(深) x 68(高) mm (6.18 x 5.31 x 2.72英寸)</li> <li>含支脚: 157(宽) x 135(深) x 69(高) mm (6.18 x 5.31 x 2.68英寸)</li> </ul> |  |  |  |  |  |  |
| 重量         |      | 0.9 kg ±0.05 kg                                                                                                    |  |  |  |  |  |  |
| 环境要求       |      | 运行温度:0°~40°C,运行湿度:10%至85%(无冷凝)                                                                                                    |  |  |  |  |  |  |

注意: 所有规格如有变更, 恕不另行通知。

## Optoma全球办事机构

如需服务或支持,请与当地办事机构联系。

### 美国

Optoma Technology, Inc. 47697 Westinghouse Drive. Fremont, Ca 94539

### 加拿大

Optoma Technology, Inc. 47697 Westinghouse Drive. Fremont, Ca 94539

### 拉丁美洲

Optoma Technology, Inc. 47697 Westinghouse Drive. Fremont, Ca 94539

### 欧洲

1 Bourne End Mills Hemel Hempstead Hertfordshire HP1 2UJ United Kingdom www.optoma.eu 服务电话:+44 (0)1923 691865

### **Benelux BV**

Optoma Benelux BV Europalaan 770 D 1363BM Almere The Netherlands www.optoma.nl

### 法国

【 +33 1 41 46 12 20 Bâtiment E 81-83 avenue Edouard Vaillant 📄 +33 1 41 46 94 35 92100 Boulogne Billancourt, France 🖾 savoptoma@optoma.fr

### 西班牙

C/ José Hierro, 36 Of. 1C 28529 Rivas VaciaMadrid, Spain

## 德国

Am Nordpark 3 41069 Mönchengladbach Deutschland

### 斯堪的纳维亚

Postboks 9515 Åskollen Kniveveien 29 Drammen 3036 Norway

## 韩国

https://www.optoma.com/kr/

888-289-6786 📑 510-996-4794 services@optoma.com

888-289-6786 510-996-4794 services@optoma.com

888-289-6786

📄 510-996-4794 services@optoma.com

( +44 (0) 1923 691 800 🕞 +44 (0) 1923 691 888 service@tsc-europe.com

【 +31 (0) 36 8200 250 📄 +31 (0) 36 548 9052

【 +34 91 499 06 06 📑 +34 91 670 08 32

( +49 (0) 2161 68643 0 🕞 +49 (0) 2161 68643 99 🛃 info@optoma.de

| Ç | +47 32 98 89 90 |
|---|-----------------|
|   | +47 32 98 89 99 |
|   | info@optoma.no  |

日本

https://www.optoma.com/jp/

台湾

https://www.optoma.com/tw/

#### 中国

Room 2001, 20F, Building 4, No.1398 Kaixuan Road, Changning District Shanghai, 200052, China

#### 澳洲

https://www.optoma.com/au/

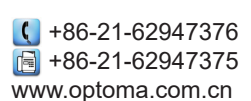

## www.optoma.com